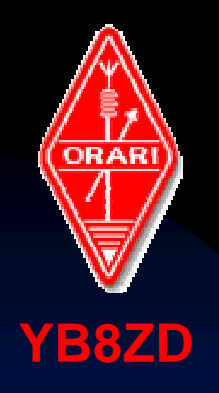

ORARI DAERAH 8 SULAWESI SELATAN THE MAKASSAR DIGIMODE CLUB - YB8ZD

# Disain Antena Dengan Program MMANA-GAL

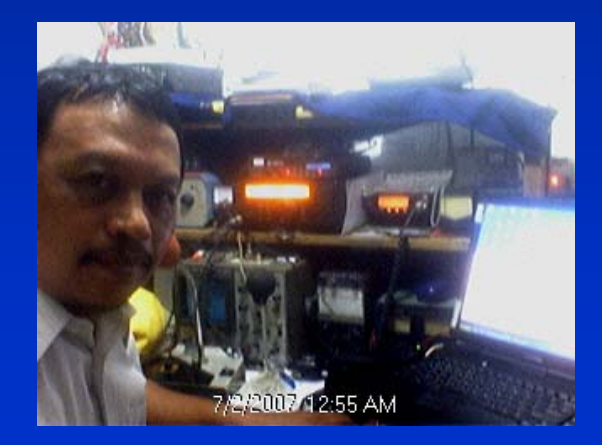

Sulwan Dase-YB8EIP

Sulwan Dase – YB8EIP

Makassar Digimode Club

## Pendahuluan

- Program software MMANA-Antenna Analyzer pertama kali diciptakan oleh Macoto Mori – JE3HHT, seorang amatir radio dari Jepang (10 Januari 1999). Kemudian dikembangkan oleh Alex Schewelew (DL1PBD) dan Igor Gontcharenko (DL2KQ) keduanya amatir radio dari German.
- Dapat di download secara bebas di: http://mmhamsoft.amateur-radio.ca/

Makassar Digimode Club

# Versi Software MMANA

Software MMANA sudah diterjemahkan dalam berbagai Bahasa dari bahasa alinya (Jepang). Versi MMANA yang dikenal selama ini, yaitu: MMANA Ver 0.5 dan Ver 0.72

- MMANA Ver 2.03 (12 -12- 2005)
- MMANA-GAL (20 Mei 2006)

Bagaimana Menggunakan Program MMANA-GAL?

### Tahap-1:

Install software MMANA-GAL yang sudah di download. Bila hasil install sudah benar, maka akan muncul icon desktop pada layar monitor, seperti pada gambar-1 berikut.

#### Gambar-1

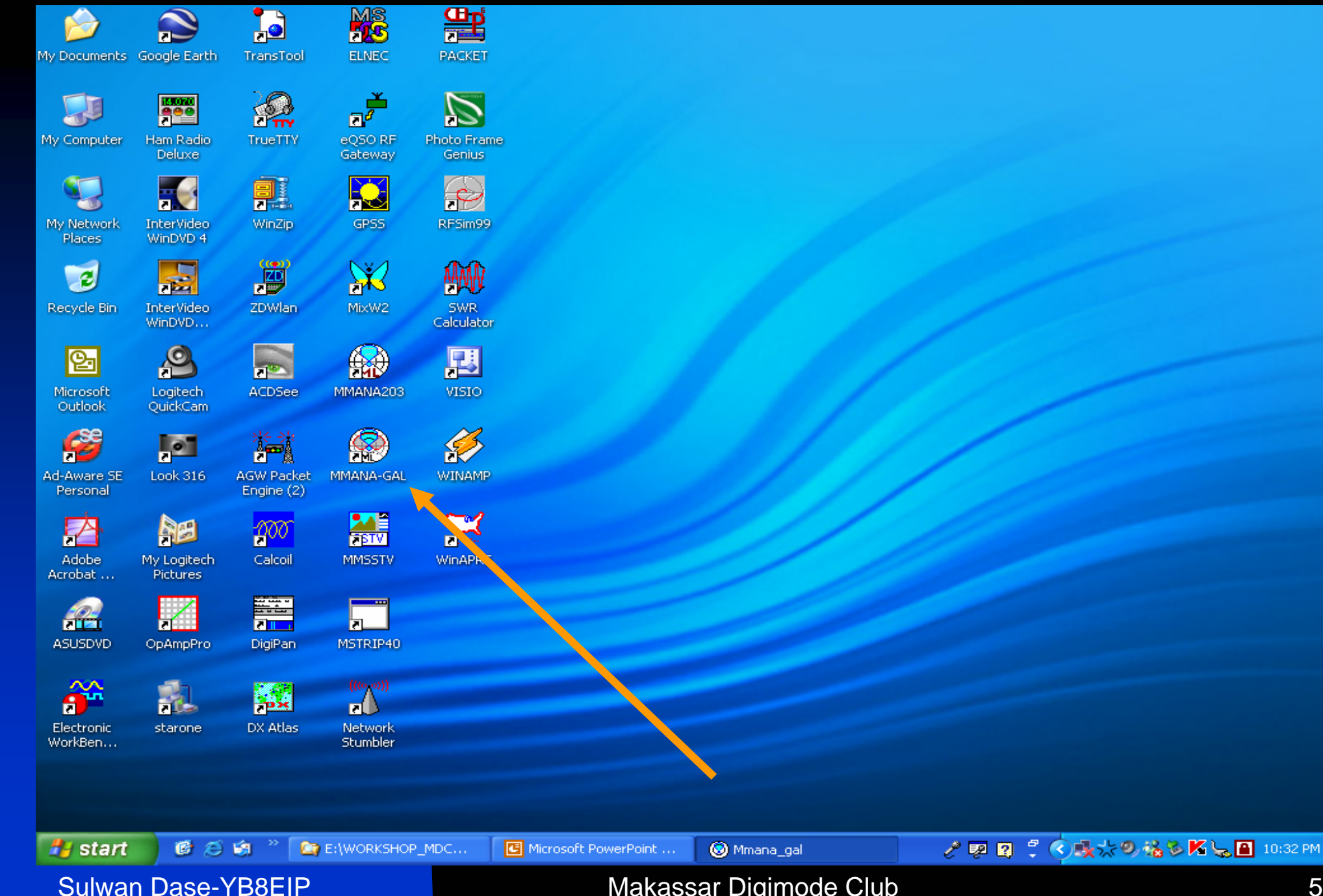

#### Makassar Digimode Club

# Tahap-2

Double click Icon pada desktop layar monitor.

 Pada layar monitor akan muncul tampilan seperti pada Gambar-2

#### Gambar-2. Tampilan layar MMANA-GAL

| 🕘 MMANA-GAL       |                               |                   |              |           |         |         |             |       |            |            |
|-------------------|-------------------------------|-------------------|--------------|-----------|---------|---------|-------------|-------|------------|------------|
| File Edit Service | e Tools Help                  |                   |              |           |         |         |             |       |            |            |
|                   | / 🗠 🛠 🏮                       | i 🖪               |              |           |         |         |             |       |            |            |
| Geometry          | view Calcu                    | late Far field pl | ots          |           |         |         |             |       |            |            |
| Name              |                               |                   |              |           |         | Freq 14 | •.150 🗸     | MHz   | 🗆 lambda   |            |
| Wires 0           | /                             | Auto segmentatio  | on: DM1 800  | DM2 [8    | 30 🔽    | SC 2.   | 0 🖌 EC      | 1 🗸   | ] □ Keep c | onnect.    |
| No.               | X1(m)                         | Y1(m)             | Z1(m)        | X2(m)     | Y2(     | (m)     | Z2(m)       | R(mn  | n) S       | ieg.       |
| next              |                               |                   |              |           |         |         |             |       |            |            |
|                   |                               |                   |              |           |         |         |             |       |            |            |
| Sources 0         |                               | Auto Voltage      |              | Loads 0   |         | Use loa | ds          |       |            |            |
| No.               | PULSE                         | Phase dg          | Volt. V      | No.       | PULSE   | Туре    | L(uH)       | C(pF) | Q          | F(MHz)     |
| next              |                               |                   |              | next      |         |         | 20 mil 20   |       | 5          |            |
|                   |                               |                   |              |           |         |         |             |       |            | >          |
| 🏄 start           | <b>BBBBBBBBBBBB<b>BBB</b></b> | 💋 11. Unknow      | Microsoft Po | E:\BACKUP | 🛞 Mmana | _gal    | 😵 HTML Help | 1 1 1 | ? <\%      | 🚰 11:48 PM |

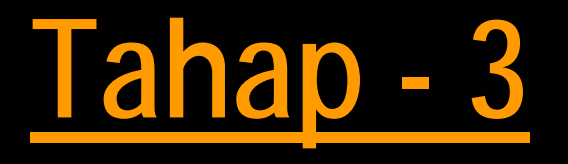

Dua pilihan yang mungkin: apakah Anda ingin mendisain antena dari contoh yang ada atau memulai disain baru sesuai dengan keinginan anda?

Untuk tahap awal, kita bisa melajar dari contoh disain yang sudah tersedia sebelumnya yang di disain oleh Macoto Mori dkk.

# Tahap-4: Membuka File Hasil Disain

Click File -> Open (\*.maa)
Tampilan seperti gambar-3.
Pada layar utama akan muncul kotak dialog " Open Antenna Files".
Double click "ANT" dalam kotak dialog. Tampilan seperti pada Gambar-4.

#### Gambar-3

| 🕲 MMANA-GAL       |              |                |                                                         |            |           |                |             |        |              | X            |
|-------------------|--------------|----------------|---------------------------------------------------------|------------|-----------|----------------|-------------|--------|--------------|--------------|
| File Edit Service | e Tools Help |                |                                                         |            |           |                |             |        |              |              |
|                   | / 🗠 🛠 🔋      |                |                                                         |            |           |                |             |        |              |              |
| Geometry          | view Calcu   | late Far field | plots                                                   |            |           |                |             |        |              |              |
| Name              |              |                |                                                         |            |           | Freq 14.       | 150 🗸       | MHz    | 🗆 lambda     |              |
| Wires 0           |              | Auto segmenta  | tion: DM1 800                                           | DM2        | 80 🗸      | SC 2.0         | EC          | 1 🖌    | □ Keep co    | onnect.      |
| No.               | X1(m)        | Y1(m)          | Z1(m)                                                   | X2(m)      | Y2(       | (m)            | Z2(m)       | R(mm   | n) S         | Seg.         |
| next              |              |                | )pen antenna files                                      |            |           | ?              |             |        | )            |              |
|                   |              |                | Look in: 🛅 MMANA-GA                                     | AL.        | 🛛 🔾 🧭     | - 📰 💙          |             |        |              |              |
|                   |              |                | ANT Language temp.maa File name: Files of type: MMANA-G | AL (*.maa) |           | Open<br>Cancel |             |        |              |              |
| Sources 0         | V            | ]Auto Voltage  |                                                         | Loads 0    | V         | Use load       | s           |        |              |              |
| No.               | PULSE        | Phase dg       | Volt. V                                                 | No.        | PULSE     | Туре           | L(uH)       | C(pF)  | Q            | F(MHz)       |
| next              |              |                |                                                         | next       |           |                |             |        |              |              |
|                   |              |                |                                                         |            |           |                |             |        |              | >            |
| 🛃 start           | 668          | 💋 13. Unknow   | Microsoft Po                                            | E:\BACKUP  | 💿 Mmana   | _gal           | C HTML Help | 1 10 2 | ? < <u>%</u> | 🚺 🔝 11:55 PM |
| Sulwa             | in Dase-YB   | 8EIP           |                                                         | Makassa    | ar Digimo | de Club        |             |        |              | 10           |

#### Gambar-4

| 🔘 MMANA-GAL       |               |                   |                                                                                                    |                                                                           |             |                     |           |        |              | _ 8 ×        |
|-------------------|---------------|-------------------|----------------------------------------------------------------------------------------------------|---------------------------------------------------------------------------|-------------|---------------------|-----------|--------|--------------|--------------|
| File Edit Service | e Tools Help  |                   |                                                                                                    |                                                                           |             |                     |           |        |              |              |
|                   | / 🛆 🛠 🚦       | 1 🗖               |                                                                                                    |                                                                           |             |                     |           |        |              |              |
| Geometry          | View Calcu    | ulate Far field p | plots                                                                                                    |                                                                           |             |                     |           |        |              |              |
| Name              |               |                   |                                                                                                    |                                                                           |             | Freq 14.            | 150 ~     | MHz    | 🗆 lambda     |              |
| Wires 0           | 1             | Auto segmentat    | tion: DM1 800                                                                                                    | DM2                                                                       | 80 🔽        | SC 2.0              | EC        | 1 🗸    | ☐ Keep c     | onnect.      |
| No.               | X1(m)         | Y1(m)             | Z1(m)                                                                                                    | X2(m)                                                                     | Y2(         | (m)                 | Z2(m)     | R(mr   | n) S         | Seg.         |
| next              |               | 0                 | pen antenna files                                                                                                    |                                                                           |             | ?                   |           |        |              |              |
|                   |               |                   | Look in: 🗀 ANT                                                                                                    |                                                                           | · 0 Ø       | 1 📂 🖽 -             |           |        | 21           |              |
|                   |               | F<br>F            | Active Aperiodic Aperiodic | Match<br>My antennas<br>Phased<br>Radiation of feeder<br>Receive<br>Short | Constraints | s<br>Open<br>Cancel |           |        |              |              |
| Sources 0         | ⊡             | ]Auto Voltage     |                                                                                                    | Loads 0                                                                   | 5           | Use load            | ls        |        |              |              |
| No.               | PULSE         | Phase dg          | Volt. V                                                                                                    | No.                                                                       | PULSE       | Туре                | L(uH)     | C(pF)  | Q            | F(MHz)       |
| next              |               |                   |                                                                                                    | next                                                                      |             |                     | 2 min 20  |        |              |              |
|                   | _             |                   |                                                                                                    |                                                                           |             |                     |           |        |              | >            |
| 📲 start           | <b>6</b> 00 % | 💋 14. Unknow      | Microsoft Po                                                                                                    | E:\BACKUP                                                                 | 🛞 Mmana     | _gal 📑              | HTML Help | 1 10 2 | ? < <u>%</u> | 🕤 📔 11:59 PM |

### Tahap-5:Membuka file Antena

Double click salah satu folder antena yang ada dalam kotak, misalnya VHF Beam. Maka semua file disain Antena VHF Beam akan ditampilkan pada layar dialog. Tampilan seperti Gambar-5. Double click salah satu file, maka di[eroleh tampilan seperti pada Gambar-6.

#### Gambar-5. Memilih nama file Antena hasil disain sebelumnya

| MMANA-GAL         |                       |                   |             |             |                  |                                                                       |                                                          |                                                            |                                                                       | _ 7 ×                                                                                     |
|-------------------|-----------------------|-------------------|-------------|-------------|------------------|-----------------------------------------------------------------------|----------------------------------------------------------|------------------------------------------------------------|-----------------------------------------------------------------------|-------------------------------------------------------------------------------------------|
| File Edit Service | e Tools Help          |                   |             |             |                  |                                                                       |                                                          |                                                            |                                                                       |                                                                                           |
| 🗅 🗁 🖬             | / 🛆 🛠 🤰               | Ā                 |             |             |                  |                                                                       |                                                          |                                                            |                                                                       |                                                                                           |
| Geometry \        | /iew Calcul           | late Far field pl | ots         |             |                  |                                                                       |                                                          |                                                            |                                                                       |                                                                                           |
| Name              |                       |                   |             |             | 1                | Freq 14.                                                              | 150 🗸                                                    | MHz 🗆                                                      | ] lambda                                                              |                                                                                           |
| Wires 0           | ł                     | Auto segmentati   | on: DM1 800 | <b>D</b> M2 | 30 🗸             | SC 2.0                                                                | EC                                                       | 1 🔽 🗆                                                      | ]Keep co                                                              | nnect.                                                                                    |
| No.               | X1(m)                 | Y1(m)             | Z1(m)       | X2(m)       | Y2(n             | n)                                                                    | Z2(m)                                                    | R(mm)                                                      | S                                                                     | eg.                                                                                       |
| next              |                       |                   |             |             |                  |                                                                       |                                                          |                                                            |                                                                       |                                                                                           |
|                   |                       |                   |             |             | Open             | antenna fi                                                            | les                                                      |                                                            |                                                                       | ? 🛛                                                                                       |
|                   |                       |                   |             |             | Look             | in: 🗀 VHF                                                             | beams                                                    | <b>v</b> G                                                 | ) 🗊 🖻 🖸                                                               | <b>∷</b> -                                                                                |
|                   |                       |                   |             |             | File na          | Q6.MAA<br>I Quads.maa<br>IENT.MAA<br>ELTA6.MAA<br>Q2.MAA<br>LTWIN.MAA | I SELT<br>I GELG<br>I GELG<br>I FELG<br>I SEL2<br>I SELG | WIND.MAA<br>MW.MAA<br>'agi.maa<br>M.MAA<br>MW.MAA<br>M.MAA | 8EL6M<br>12CQ<br>12EL2<br>12EL2<br>12EL4<br>12EL4<br>115EL2<br>1144-5 | AW.MAA<br>430.MAA<br>23CM.MAA<br>23CM.MAA<br>23CM.MAA<br>23CM.MAA<br>23GM.MAA<br>23GM.MAA |
| Sources 0         |                       | Auto Voltage      |             | Loads 0     | Files of         | f type: MM/                                                           | ANA-GAL (*.maa)                                          |                                                            | ✓ [ (                                                                 | Cancel                                                                                    |
| No.               | PULSE                 | Phase dg          | Volt. V     | No.         | PULSE            | Туре                                                                  | L(uH)                                                    | C(pF)                                                      | Q                                                                     | F(MHz)                                                                                    |
| next              |                       |                   |             | next        |                  |                                                                       |                                                          |                                                            | 2                                                                     |                                                                                           |
|                   |                       |                   |             |             | Cli              | ck na                                                                 | ıma file                                                 | )                                                          |                                                                       | >                                                                                         |
| 🛃 start           | <b>6</b> 8 <b>3</b> * | 🛞 Mmana_gal       | E:\WOR      | KSHOP_MDC   | G Microsoft Powe | erPoint                                                               | A 12                                                     | e 🛛 🖞 🔷 🐝                                                  | <b>≝K</b> % \₂                                                        | 4:14 PM                                                                                   |

#### Gambar-6. Data file yang sudah terbuka

| D:\SOFTWA        | RE_ANTENNA\M       | MANA-GALVANTVH   | IF beams\144-5Yagi | .maa        | <u> </u>   |           |          |       |         | ∎₽⊻      |
|------------------|--------------------|------------------|--------------------|-------------|------------|-----------|----------|-------|---------|----------|
| File Edit Servic | e Tools Help       | _                |                    |             |            |           |          |       |         |          |
| Geometry D       | 🖌 🛆 🧏 🔋            | lato Far field r | lots               |             |            |           |          |       |         |          |
| Name W           | ide band 5 el      | Yagi 144         | 1013               |             | F          | reg 144.5 | ~        | MHz   | □lambda |          |
| Wires 5          |                    | Auto segmentat   | ion: DM1 400       | <b>D</b> M2 | 40 🗸 s     | SC 2      | EC       | 1 🗸   | Keep co | onnect.  |
| No.              | X1(m)              | Y1(m)            | Z1(m)              | X2(m)       | Y2(m       | )         | Z2(m)    | R(mm  | i) S    | eg.      |
| 1                | -0.0               | -0.515           | 0.0                | 0.0         | 0.515      | 0.0       |          | 2.0   | -1      |          |
| 2                | 0.32               | -0.491           | 0.0                | 0.32        | 0.491      | 0.0       |          | 2.0   | -1      |          |
| 3                | 0.43               | -0.4675          | 0.0                | 0.43        | 0.4675     | 0.0       |          | 2.0   | -1      |          |
| 4                | 0.93               | -0.465           | 0.0                | 0.93        | 0.465      | 0.0       |          | 2.0   | -1      |          |
| 5                | 1.535              | -0.455           | 0.0                | 1.535       | 0.455      | 0.0       |          | 2.0   | -1      |          |
| next             |                    |                  |                    |             |            |           |          |       |         |          |
|                  |                    |                  |                    |             |            |           |          |       |         |          |
| Sources 1        |                    | Auto Voltage     |                    | Loads 0     |            | Jse loads |          | l     | Comm    | ients    |
| No.              | PULSE              | Phase dg         | Volt. V            | No.         | PULSE      | Туре      | L(uH)    | C(pF) | Q       | F(MHz)   |
| 1                | w2c                | 0.0              | 1.0                | next        |            |           |          |       |         |          |
| next             |                    |                  |                    |             |            |           |          |       |         |          |
|                  |                    |                  |                    |             |            |           |          |       |         | >        |
| 🦺 start          | <b>මර</b> ම "      | 💋 16. Unknow     | Microsoft Po       | E:\BACKUP   | 🛞 Mmana_ga | ы 🛃 н     | TML Help | e 🕫 🖉 | : <&    | 12:07 AM |
| Sulwa            | an Dase- <u>YB</u> | 8EIP             |                    | Makassa     | r Digimode | e Club    |          |       |         | 14       |

#### Gambar-7: Click "View" untuk Tampilan konstruksi antena

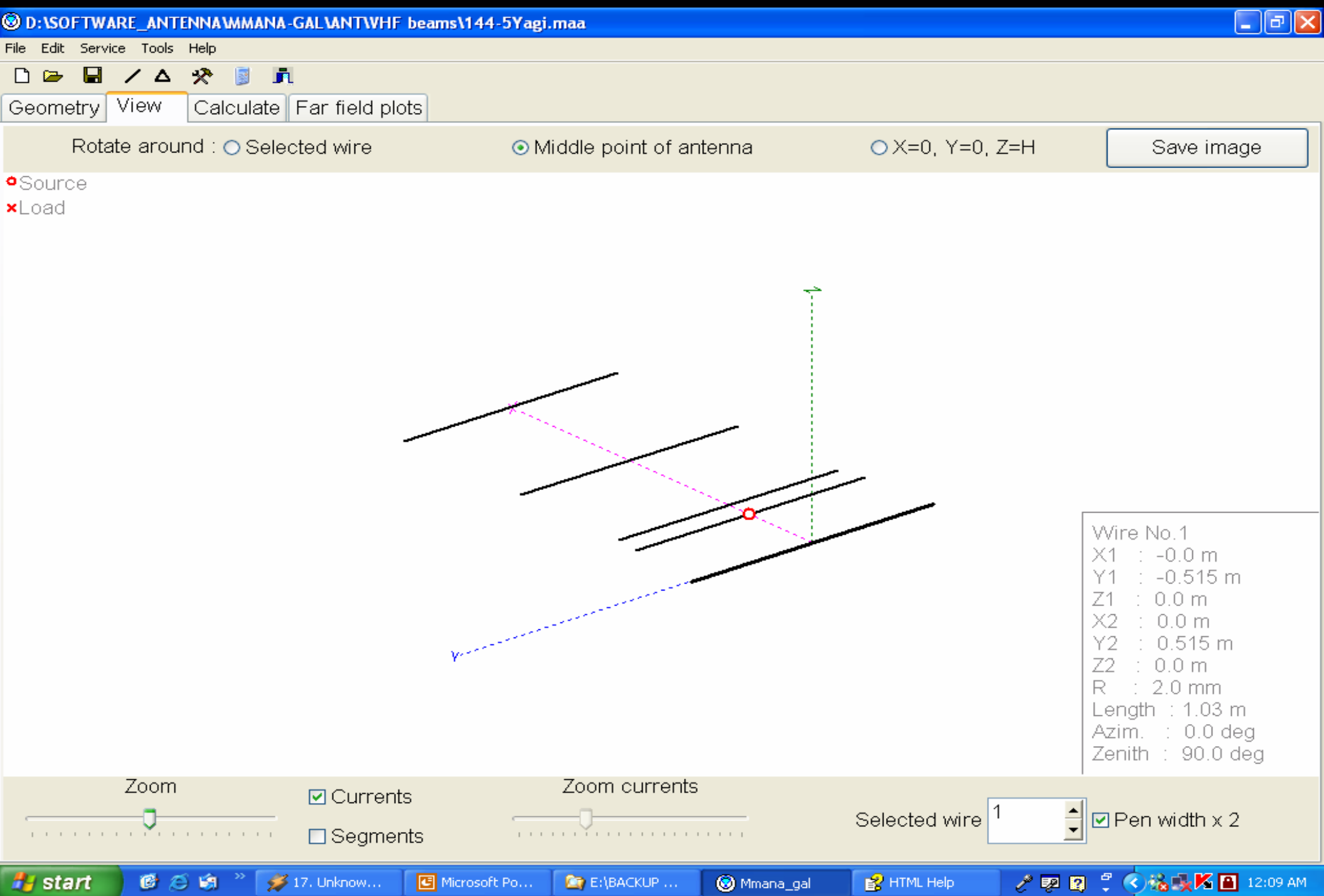

### Tahap-8: Click "Calculate" -> "Start"

| 🕲 D:\SOFT                             | WARE_ANTENN                                 | AMMANA-GAL   | ANTWHF beam                                                    | s\144-5Yagi.ma                                                                                                    | ıa                                              |                          |         |                       |            |            | _ & X        |
|---------------------------------------|---------------------------------------------|--------------|----------------------------------------------------------------|----------------------------------------------------------------------------------------------------|-------------------------------------------------|--------------------------|---------|-----------------------|------------|------------|--------------|
| File Edit Se                          | ervice Tools He                             | lp           |                                                                |                                                                                                    |                                                 |                          |         |                       |            |            |              |
| Geometr                               | u View C                                    | alculate Far | field plots                                                    |                                                                                                    |                                                 |                          |         |                       |            |            |              |
| wide ba                               | nd 5 el Vadi                                | 144          |                                                                |                                                                                                    |                                                 |                          |         |                       |            |            |              |
| Ground<br>⊙ Free<br>○ Perfe<br>○ Real | Freq 144.5<br>space<br>ect<br>d height 0.00 | o<br>pipe    | MHz W,<br>TO<br>FIL<br>FA<br>PL<br>w2<br>CL<br>FA<br>NC<br>0.2 | AVE LENGTH<br>TAL PULSE<br>L MATRIX<br>CTOR MATR<br>CTOR MATR<br>LSE U (V<br>c 1.004<br>RRENT DAT<br>R FIELD<br>FATAL ERR<br>Sec | H = 2.075 (m<br>= 107<br>IX<br>)<br>•j0.07<br>A | 1)<br>I (mA)<br>19.78-j0 | .07     | Z (Ohm)<br>50.55+j0.1 | S<br>18 1  | SWR<br>.01 |              |
| No.                                   | F (MHz)                                     | R (Ohm)      | jX ( ohm)                                                      | SWR 50                                                                                                    | Gh dBd                                          | Ga dBi                   | F/B dB  | Elev.                 | Ground     | Add H.     | Polar.       |
| 1                                     | 144.5                                       | 50.55        | 2.184                                                          | 1.01                                                                                                    | 8.33                                            | 10.48                    | 17.64   |                       | Free       |            | hori.        |
| Star                                  | t 0                                         | ptimization  |                                                                | ptimization Ic                                                                                                    | g                                               | Plots                    |         | Wire edit             |            | Eleme      | ent edit     |
| 🦺 start                               |                                             | 🗿 🦈 🎽 19. Ur | nknown 🖸 f                                                     | Aicrosoft Po                                                                                                    | E:\BACKUP D                                     | 🥘 Mmar                   | na_gal  | 😵 HTML Help           | / <u>1</u> | 🛛 🕄 🔇 🕯    | 🛓 🍆 12:14 AM |
| Sul                                   | wan Dase                                    | -YB8EIP      |                                                                |                                                                                                    | Makassa                                         | ar Digimoc               | de Club |                       |            |            | 16           |

### Tahap-9: Tampilan Polaradiasi Antena

Click "Far Field Plot", maka akan terlihat tampilan pola radiasi seperti Gambar-9. Untuk tampilan 3 dimensi, Click Kotak 3D FF pada sisi bawa layar. Hasil seperti pada Gambar-10

### Gambar-9. Polaradiasi Antena Hasil Disain

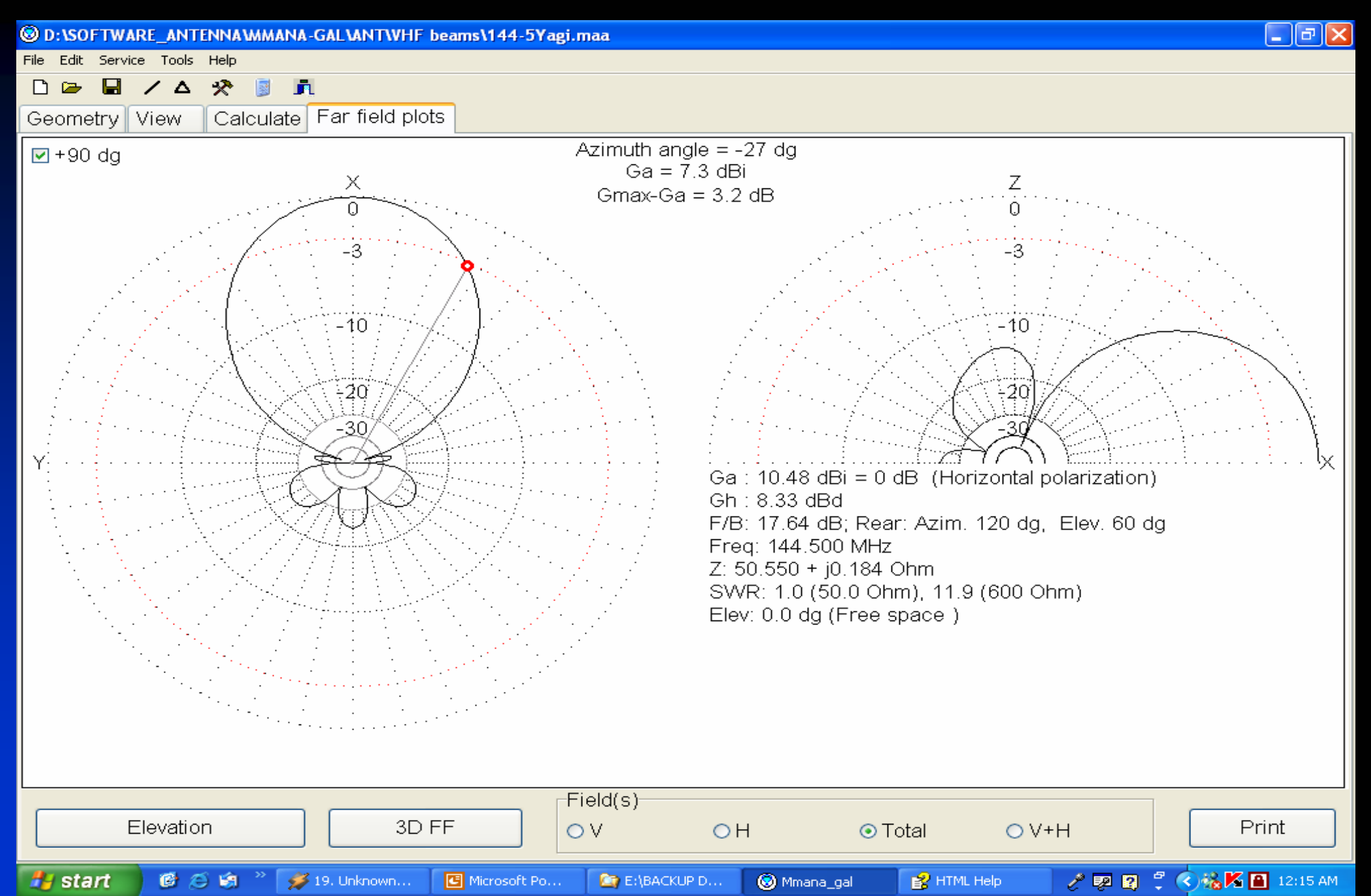

#### Gambar-10. Polaradiasi tampilan 3D

- 7 🛛

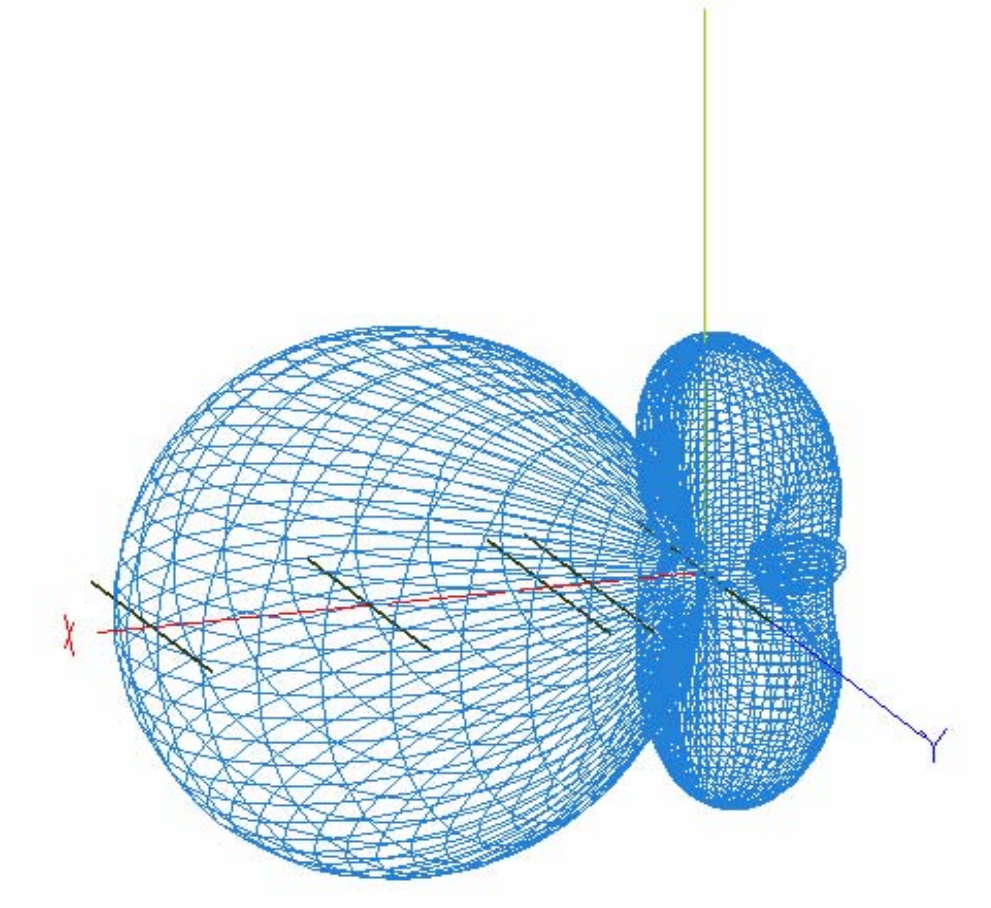

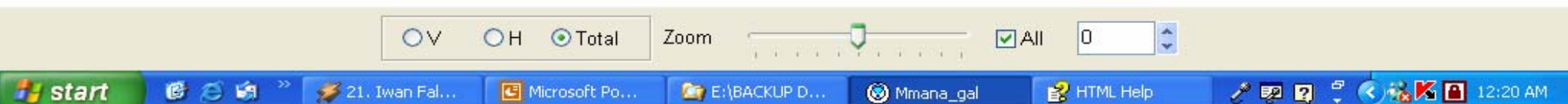

### Tahap-10: Mengubah Dimensi Antena

- Tujuan: mengubah dimensi atau jumlah elemen antena.
- Untuk memulai, Click "Calculate".
   Kemudian Click kotak "Wire Edit".
   Tampilan seperti Gambar-11.
  - Tampilan normal adalah dalam kordinat "xyz". Untuk redesign click 2D X-Y, 2D X-Z atau 2D Y-Z.

### Gambar-11. Tampilan Wire-Edit

| 🕲 Wire edit                                                                                                    |                          |                                                                                                    | <b>_</b> 2 ×                                      | 3 |
|----------------------------------------------------------------------------------------------------|--------------------------|----------------------------------------------------------------------------------------------------|---------------------------------------------------|---|
| 3D view 2D X:Y 2D X:Z 2D Y:Z<br>0 0.5 Z<br>0 0.5 Z<br>0 |                          | Wire No.1         X1: -0.000 m         Y1: -0.515 m         Z1: 0.000 m         X2: 0.000 m         Y2: 0.515 m         Z2: 0.000 m         R: 2.000 mm         SEG: -1         Len: 1.0300 m         Rotate         ✓         ✓         ✓         ✓         ✓         ✓         ✓         ✓         ✓         ✓         ✓         ✓         ✓         ✓         ✓         ✓         ✓         ✓         ✓         ✓         ✓         ✓         ✓         ✓         ✓         ✓         ✓         ✓         ✓         ✓         ✓         ✓         ✓         ✓         ✓         ✓         ✓         ✓         ✓         ✓         ✓         ✓         ✓ </th <th>SWR<br/>1.01<br/>Ground Add H. Polar.<br/>Tree hori.</th> <th></th> | SWR<br>1.01<br>Ground Add H. Polar.<br>Tree hori. |   |
| Start         Optimization         Optimization log                                                                                                    | Plots                    | Wire edit                                                                                                    | Element edit                                      |   |
| 🛃 start 🛛 🙆 😂 🗐 🤌 🤮 E:\WORKSHOP_MDC 🖪 Microsoft Powe                                                                                                    | erPoint 🛞 Mmana_gal      | / 🕫 🏆                                                                                                    | 🦆 🔍 職法 🤋 総 🎖 📞 🗎 11:04 PM                         |   |
| Sulwan Dase-YB8EIP                                                                                                    | <u> Makassar Digimod</u> | e Club                                                                                                    | 21                                                |   |

# Tahap-12:

- Click 2D-XY, tampilan seperti Gambar-12.
- Untuk menambah elemen, click kotak "New wire" sisi kanan layar (Gambar-13)

 Letakkan lursor di titik awal kemudian tarik garis sambil menekan Mouse sebelah kiri (Gambar-14). Setelah itu, click "OK"

### Gambar-12. Tampilan 2D X-Y

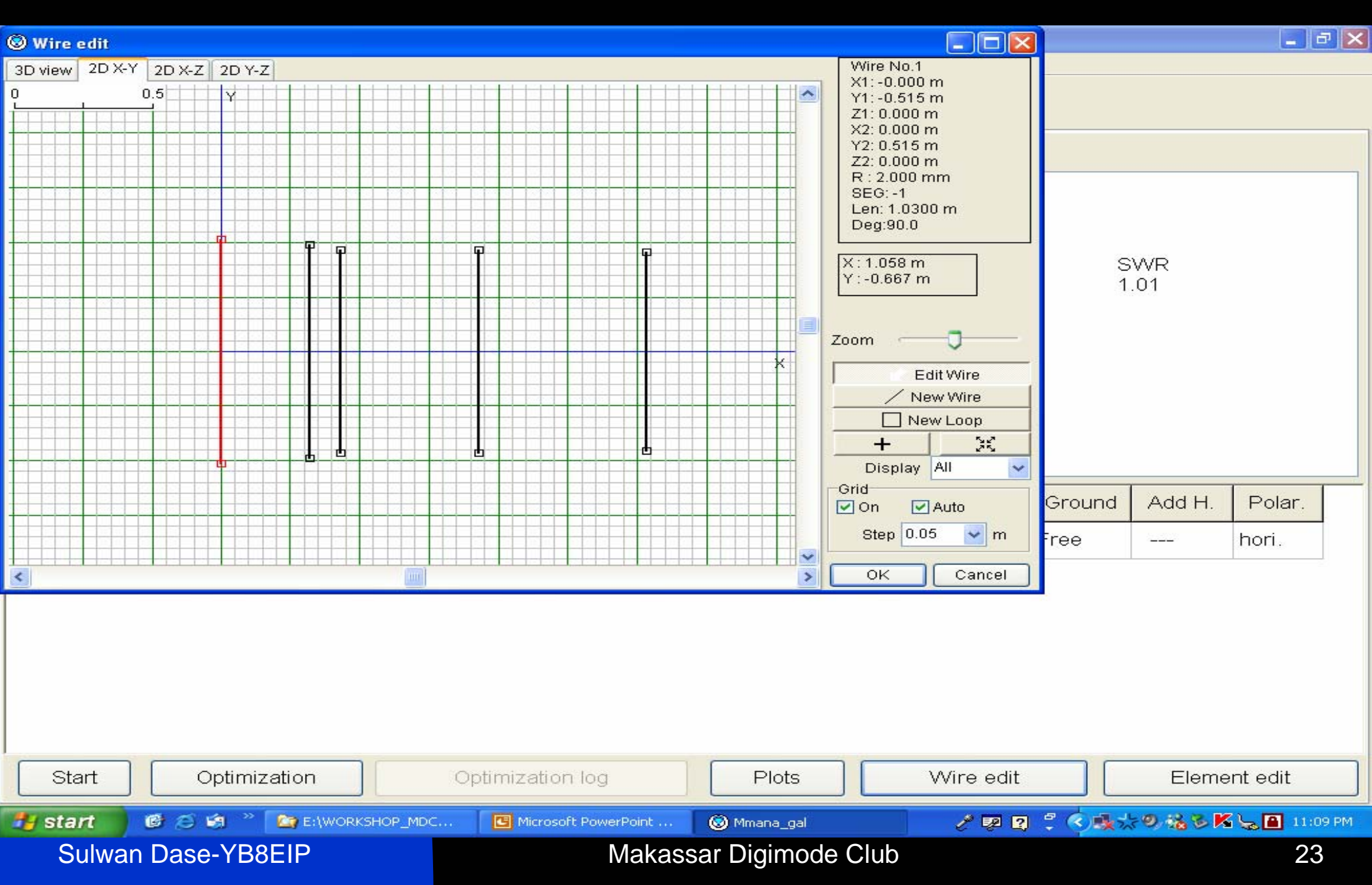

#### Gambar-13. Penambahan elemen

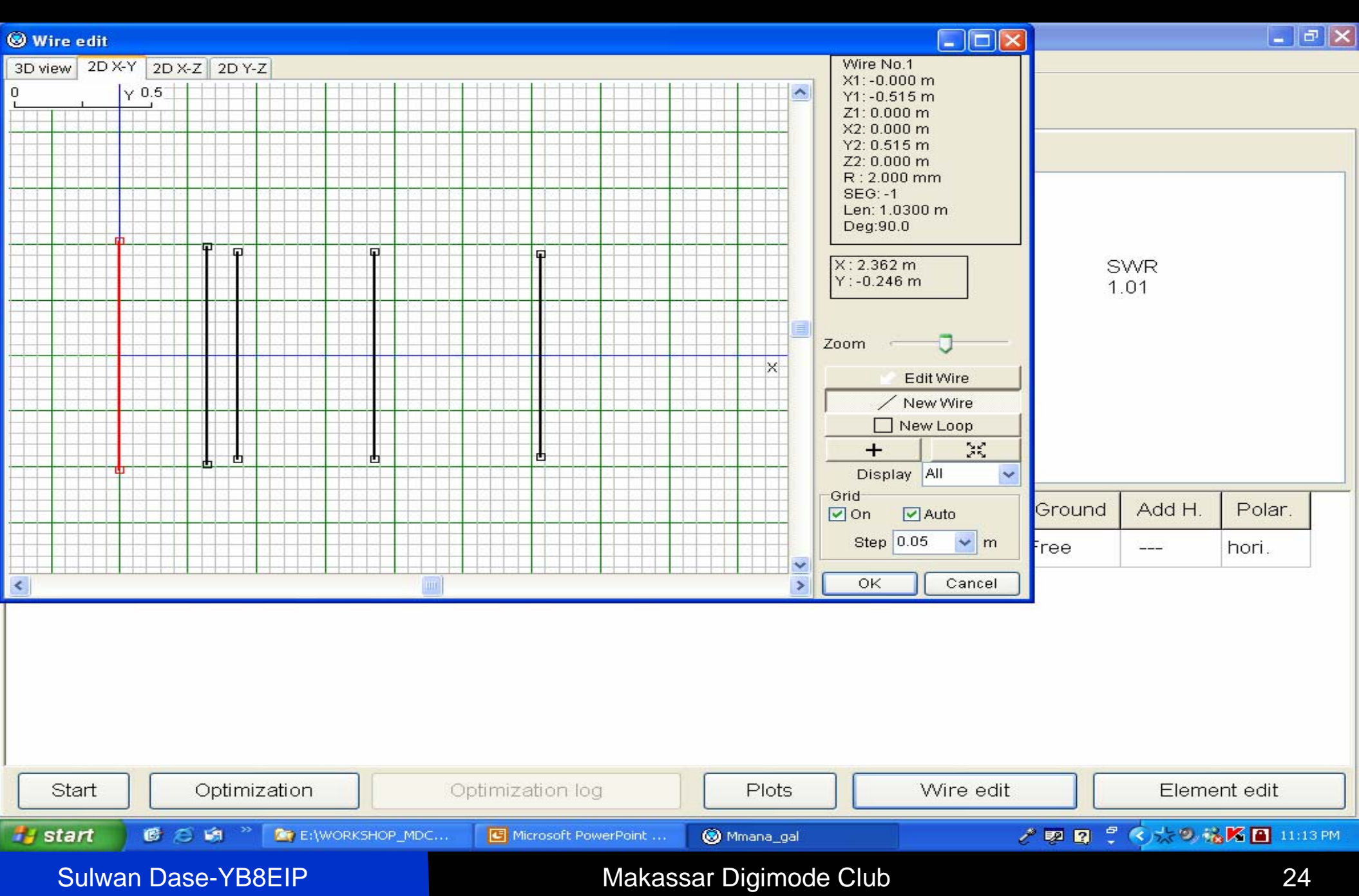

#### Gambar-14. Tambahan elemen pada antena

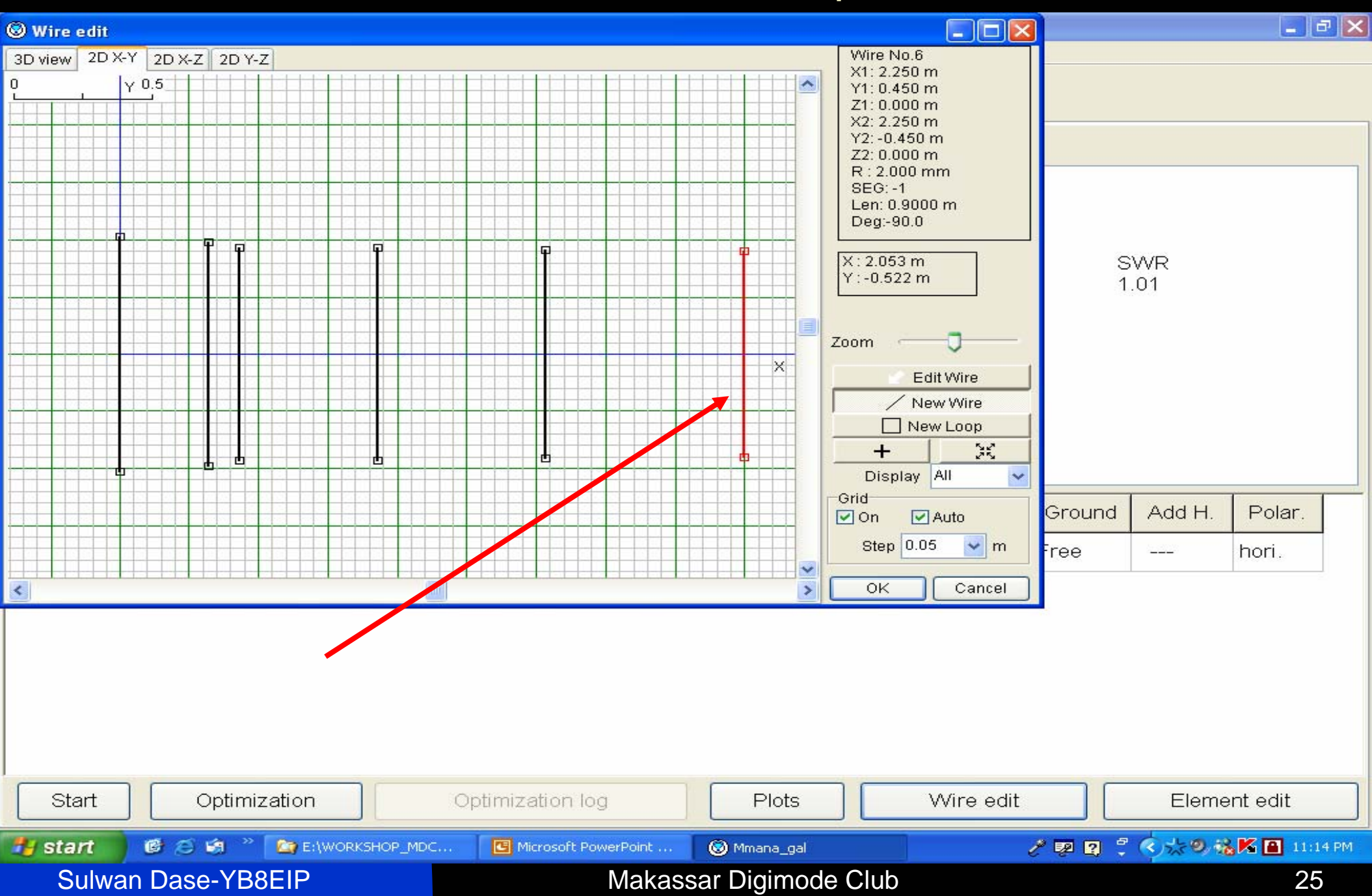

# <u>Tahap-13:</u>

- Menghitung hasil penambahan 1 elemen antena.
- Click "Calculate" kemudian click "Start".
- Hasilnya seperti pada Gambar-15.

Perhatikan bahwa telah terjadi
 perubahan Impedansi antena, Gain
 dan Polaradiasi.

#### Gambar-15. Hasil perhitungan setelah pernambahan 1 elemen antena

| 🗵 D:\SOFT                                                                                                    | WARE_ANTENN                                                                                       | AMMANA-GAL   | ANT/VHF beam | s\144-5Yagi.ma | ıa      |            |         |           |        |        | - 7 🛛   |
|----------------------------------------------------------------------------------------------------|---------------------------------------------------------------------------------------------------|--------------|--------------|----------------|---------|------------|---------|-----------|--------|--------|---------|
| File Edit Se                                                                                                    | ervice Tools Hel                                                                                  | P -          |              |                |         |            |         |           |        |        |         |
|                                                                                                    |                                                                                                   | eleulete E   | Cald alata   |                |         |            |         |           |        |        |         |
| Geometry                                                                                                    |                                                                                                   | alculate Far | tield plots  |                |         |            |         |           |        |        |         |
| wide bar                                                                                                    | nd 5 el Yagi                                                                                      | 144          |              |                |         |            |         |           |        |        |         |
| Freq 144.5       ✓ MHz         Ground       ✓ TOTAL PULSE = 128         FILL MATRIX       FACTOR MATRIX         Free space       U(V)         Perfect       PULSE         Real       NO FATAL ERROR(S)         Add height 0.00       ✓ m |                                                                                                   |              |              |                |         |            |         |           |        |        |         |
| Add                                                                                                    | d height 0.00                                                                                     | )            | 🗸 m          |                |         |            |         |           |        |        |         |
| 1                                                                                                    | Material Al p                                                                                     | ipe          | ~            |                |         |            |         |           |        |        |         |
| No.                                                                                                    | F (MHz)                                                                                           | R (Ohm)      | jX (Ohm)     | SWR 50         | Gh dBd  | Ga dBi     | F/B dB  | Elev.     | Ground | Add H. | Polar.  |
| 2                                                                                                    | 144.5                                                                                             | 48.927       | -23.538      | 1.6            | 9.1     | 11,25      | 15.87   |           | Free   |        | hori.   |
| 1                                                                                                    | 144.5                                                                                             | 50.55        | 0.184        | 1.01           | 8.33    | 10 48      | 17.64   |           | Free   |        | hori.   |
| Im                                                                                                    | Impedansi antena     SWR     Gain                                                                 |              |              |                |         |            |         |           |        |        |         |
| Start                                                                                                    |                                                                                                   | ptimization  | •            | ptimization lo | g       | Plots      |         | Wire edit |        | Eleme  | nt edit |
| 🐉 start                                                                                                    | start 🛛 🙆 😂 🧐 🤌 🔄 E:\WORKSHOP_MDC 📴 Microsoft PowerPoint 🛞 Mmana_gal 🧷 🥠 💀 🕄 🗘 📩 😕 🍇 🛣 🔒 11:19 PM |              |              |                |         |            |         |           |        |        |         |
| Sul                                                                                                    | wan Dase-                                                                                         | YB8EIP       |              |                | Makassa | ar Digimoo | de Club |           |        |        | 27      |

#### Gambar-16. Polaradiasi hasil tambahan 1 elemen antena

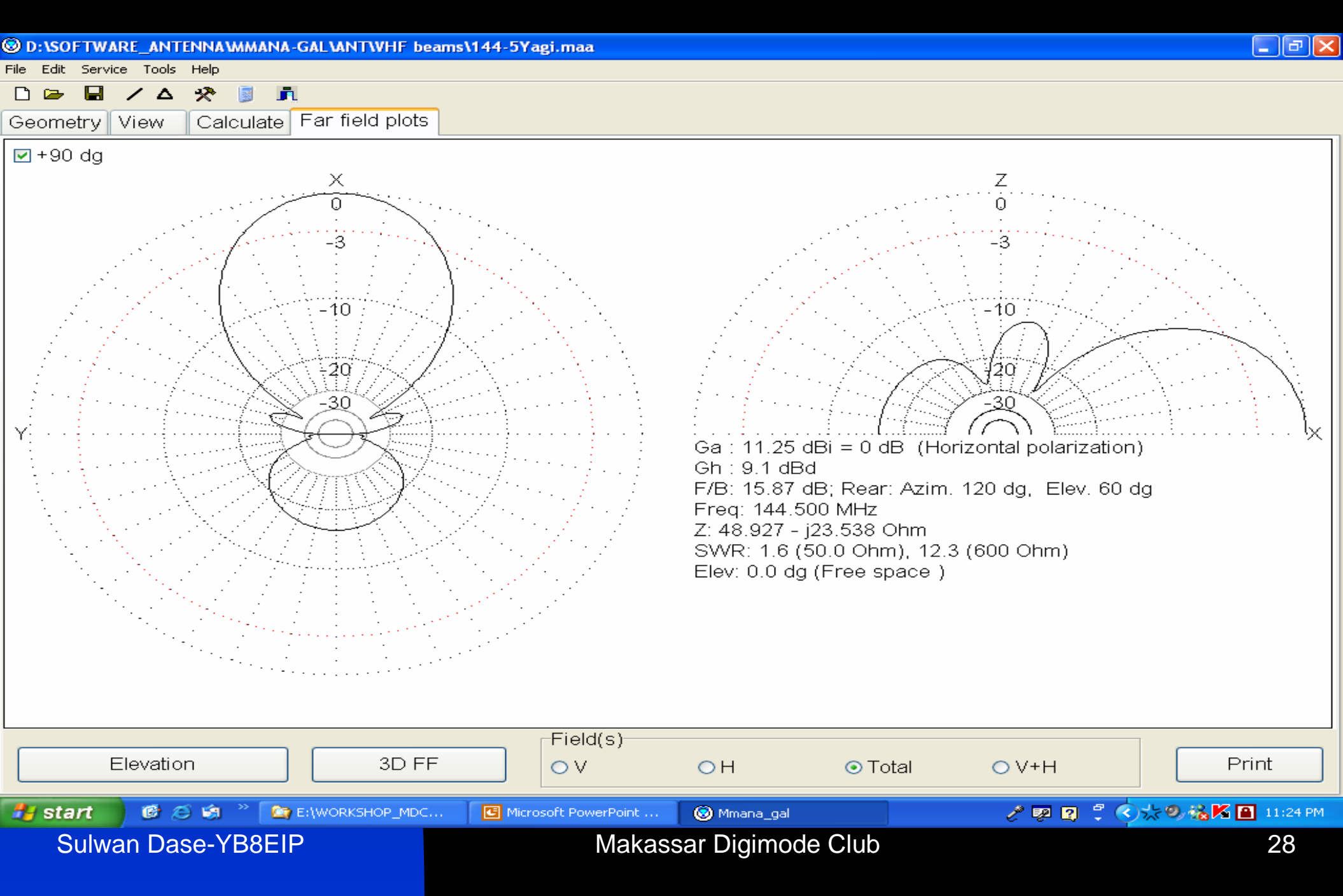

#### Gambar-17. Perbandingan Polaradiasi sebelum dan setelah ada tambahan 1 elemen

#### Sebelumnya

#### Setelah ada tambahan 1 elemen

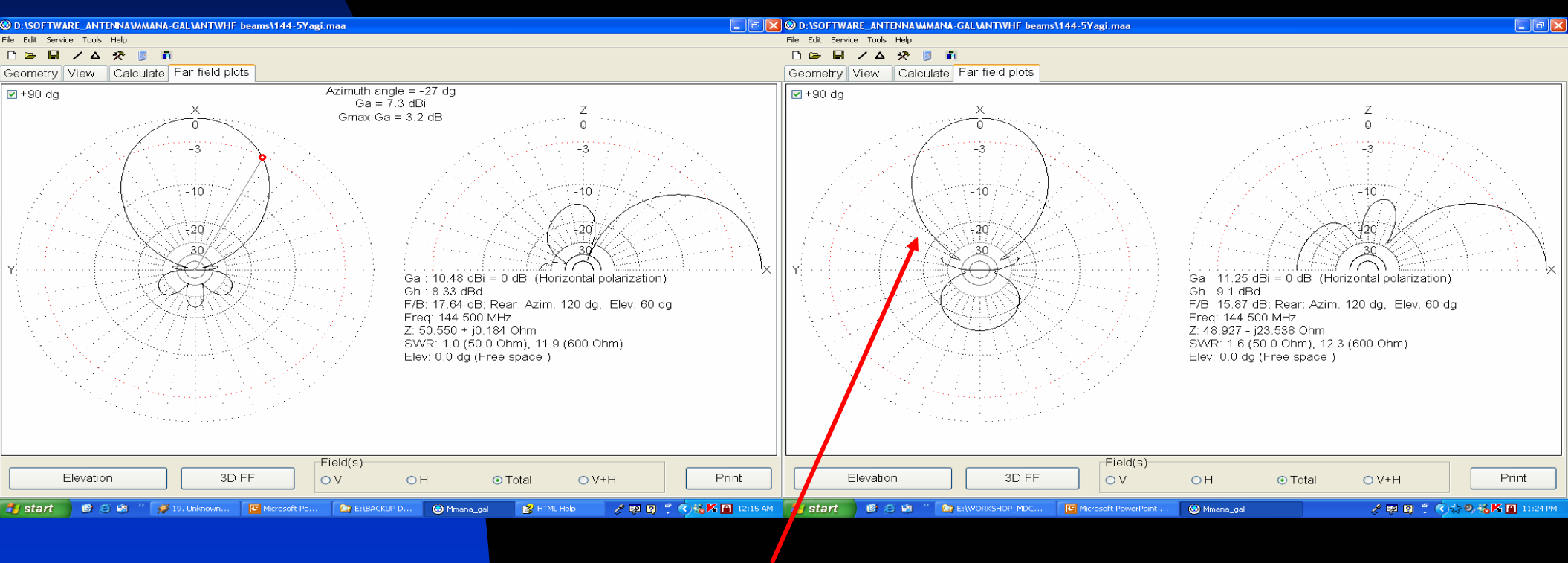

#### Direktivitas lebih besar

Sulwan Dase-YB8EIP

Makassar Digimode Club

#### Gambar-18. Tampilan distribusi arus pada tiap elemen antena

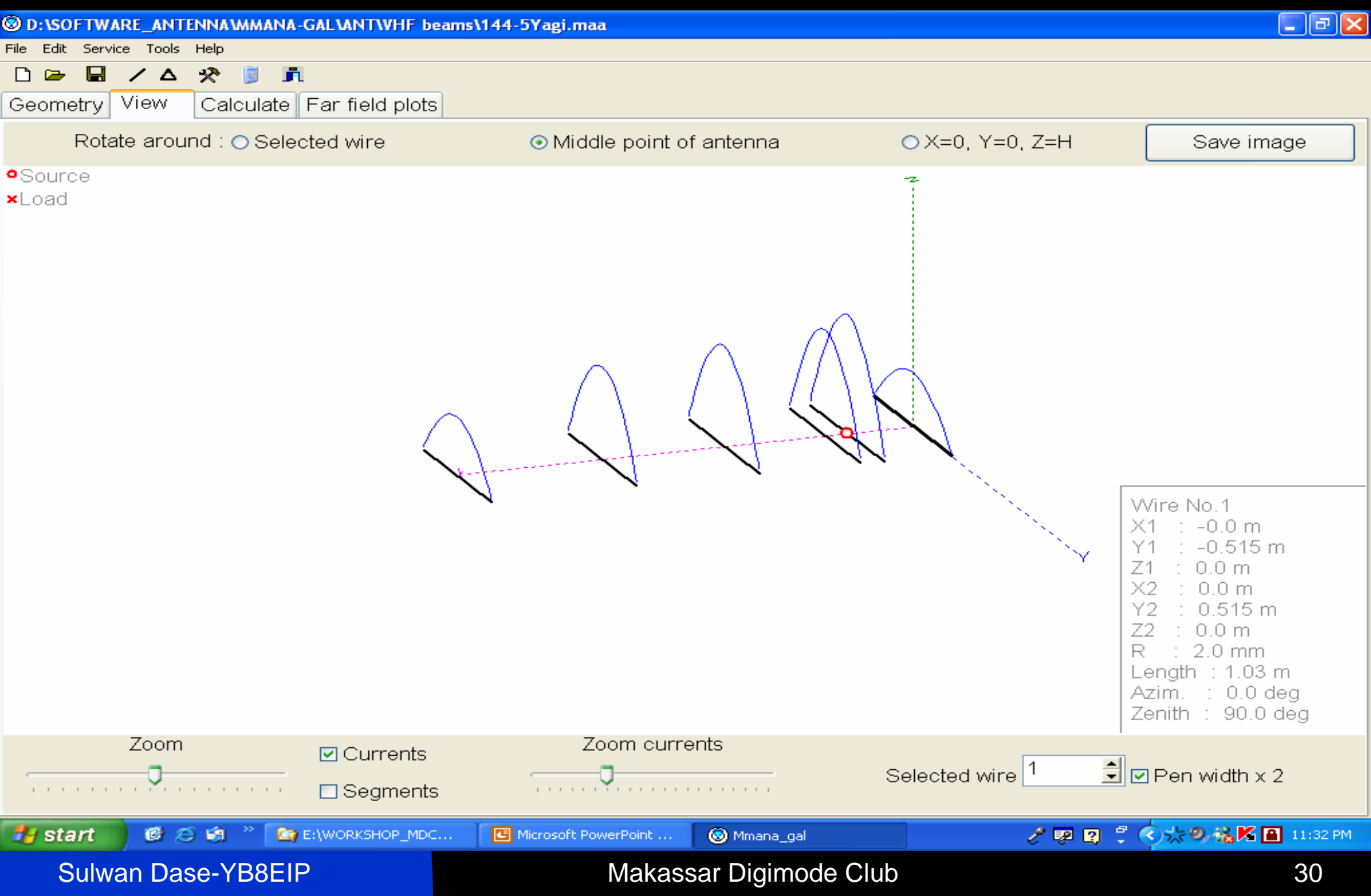

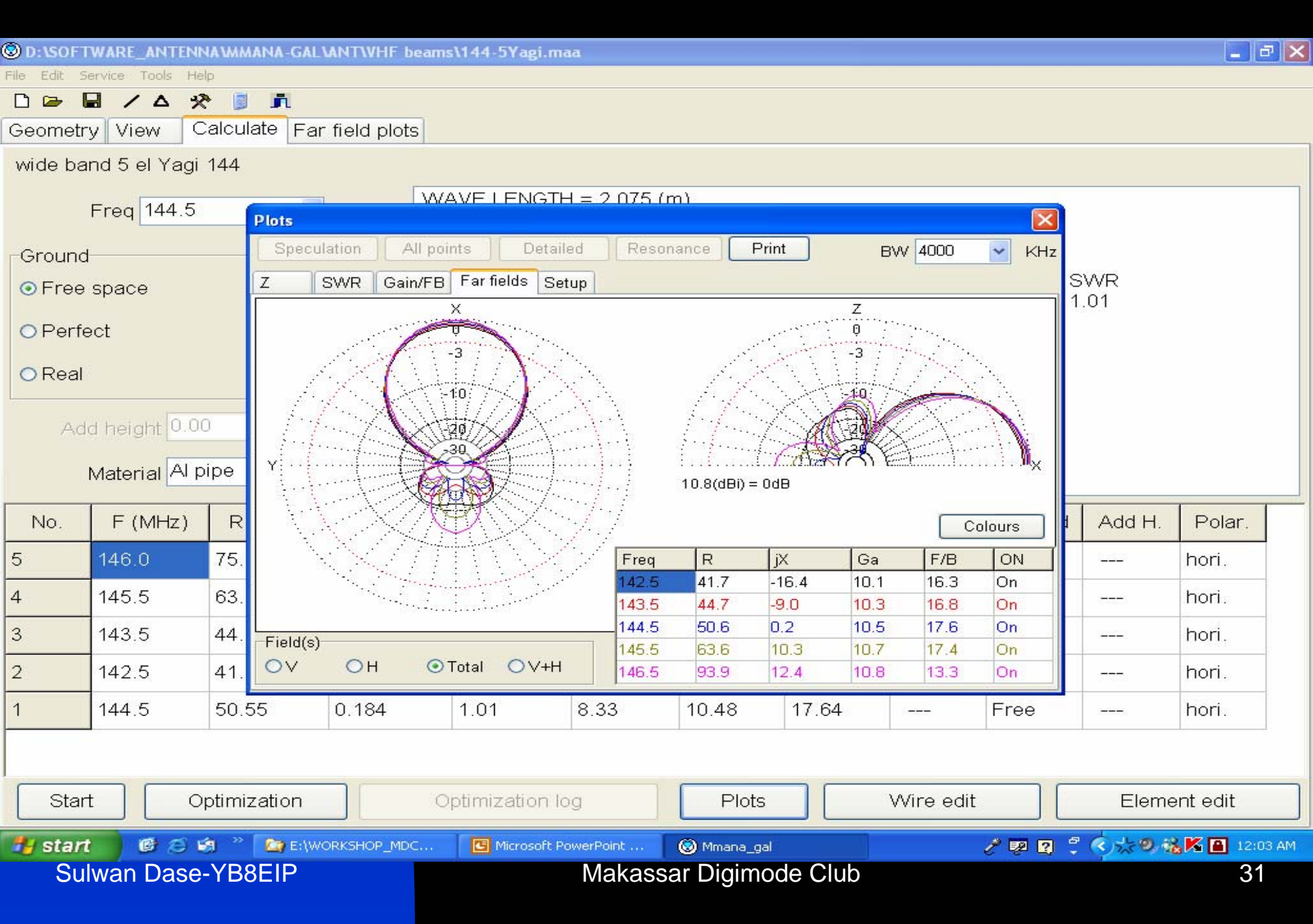

#### Grafik SWR Antena vs Frekuensi

- - ×

🕲 D:\SOFTWARE\_ANTENNA\MMANA-GAL\ANT\VHF\_beams\144-5Yagi.maa

File Edit Service Tools Help

Geometry View Calculate Far field plots

wide band 5 el Yagi 144

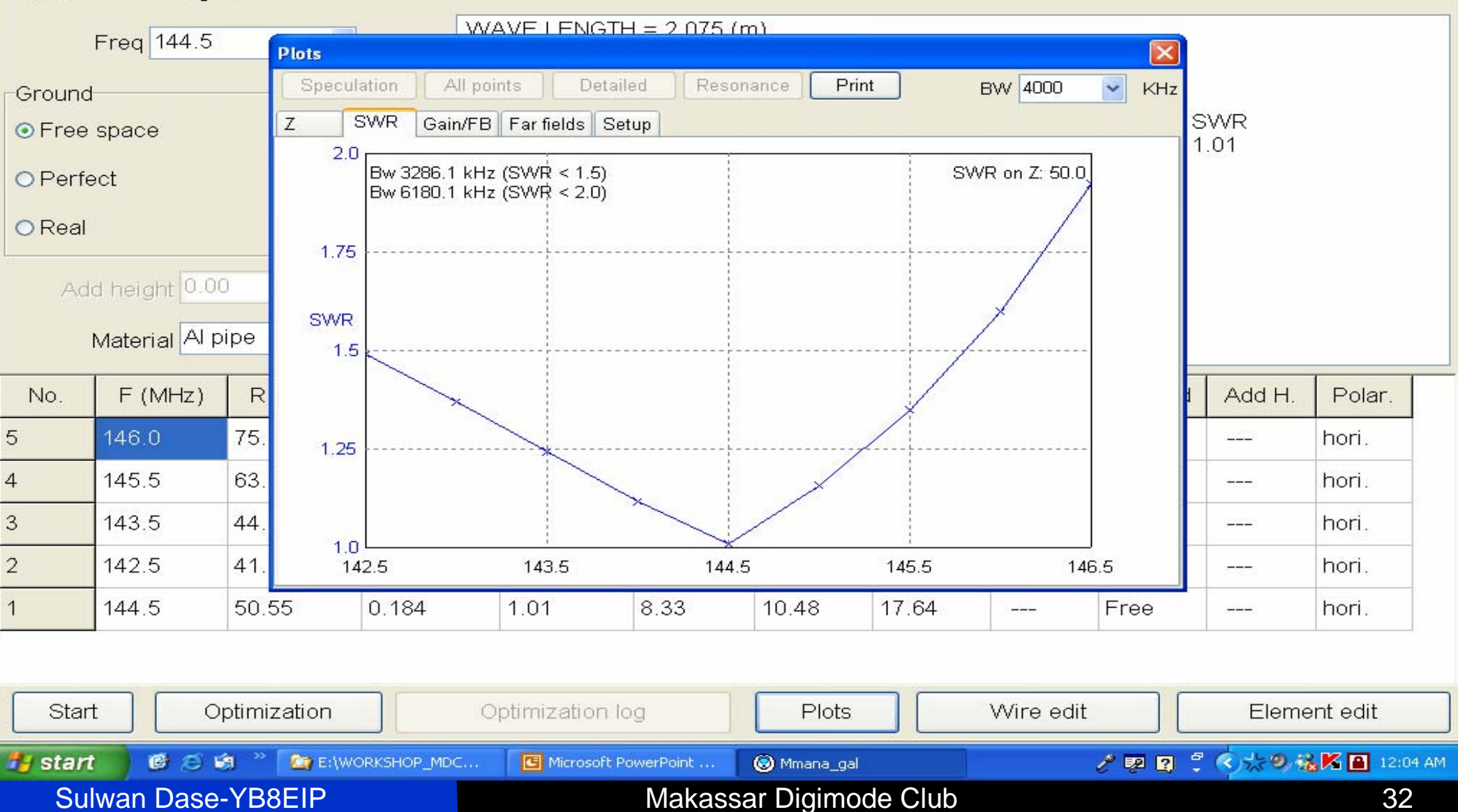

### Grafik Impedansi vs Frekuensi

| D:\SOFT     | WARE_ANTEN       | NAVMA           | ANA-GAL    | ANT WHE L  | beams\144  | 5Yagi.maa      |                  |             |         |                  |                      |             |          | · × |
|-------------|------------------|-----------------|------------|------------|------------|----------------|------------------|-------------|---------|------------------|----------------------|-------------|----------|-----|
| File Edit S | iervice Tools He | elp             |            |            |            |                |                  |             |         |                  |                      |             |          | _   |
|             |                  | \$              | <u>n</u>   |            |            |                |                  |             |         |                  |                      |             |          |     |
| Geometr     | y View           | Calcu           | late Far   | field plot | S          |                |                  |             |         |                  |                      |             |          |     |
| wide ba     | ind 5 el Yagi    | 144             |            |            |            |                |                  |             |         |                  |                      |             |          |     |
|             | Erea 144 5       |                 |            |            | WAVE       | ENGTH =        | : 2 075 (r       | ոյ          |         |                  | _                    |             |          |     |
|             |                  |                 | Plots      | . W        |            | <b>D</b>       | 11 m             |             | . ]     |                  |                      |             |          |     |
| Ground      | 1                |                 | Specula    | ation / A  | All points | Detailed       | Resor            | ance Prir   | nt      | BW 4000          | KHz                  | 7           |          |     |
| 💿 Free      | space            |                 | Z          | SWR Gai    | n/FB Farfi | elds Setup     |                  |             |         |                  | 1027127              | SWR<br>1.01 |          |     |
| OPerfe      | ect              |                 | 125.0      | fo: 144.48 | MHz        |                |                  |             | 1       |                  | 40.0                 | 1.01        |          |     |
| 01011       |                  |                 |            |            |            |                | 1                |             |         |                  |                      |             |          |     |
| OReal       |                  |                 | 100.0      |            |            |                |                  |             |         |                  | 20.0                 |             |          |     |
|             |                  | 0.              | 100.0      |            |            |                |                  |             |         | _ <del>*</del> / | 20.0                 |             |          |     |
| Ad          | a height 0.0     | 0               | ь          |            |            |                | 1                |             |         | 1                | iv.                  |             |          |     |
|             | Material Al P    | oipe            | 75.0       |            |            |                |                  |             |         |                  | 0.0                  |             |          |     |
|             |                  |                 |            |            |            |                |                  |             |         |                  |                      |             |          |     |
| No.         | F (MHZ)          | R               |            |            | *          |                |                  |             |         |                  |                      | Add H.      | Polar.   |     |
| 5           | 146.0            | 75.             | 50.0       |            |            |                |                  |             |         |                  | -20.0                |             | hori.    |     |
| 4           | 145.5            | 63.             |            | ·          | **         |                |                  |             | 1       |                  |                      |             | hori.    |     |
| 3           | 143.5            | 44.             |            |            |            |                | 1<br>1<br>1<br>1 |             | -       |                  |                      |             | hori.    |     |
| 2           | 142.5            | 41              | 25.0<br>14 | 25         | 143        | 3.5            | 144 4            | ;           | 145.5   | 14               | 9 <mark>-40.0</mark> |             | hori     |     |
| -           | 112.0            | 50              |            | 0.104      | 1.01       |                | 22               | 10.40       | 17.64   |                  | - Eroo               |             | hori.    |     |
| 1           | 144.5            | 50.             | 55         | 0.164      | 1.01       | 0              | .55              | 10.40       | 17.04   | 0.000            | Flee                 |             | non.     |     |
|             |                  |                 |            |            |            |                |                  |             |         |                  |                      |             |          |     |
| Star        | +                | )ntimi          | zation     |            | Ontimi     | zation log     |                  | Plots       |         | Wire edit        |                      | Eleme       | ent edit |     |
| L           |                  | - pe art i fi   |            |            | - peritti  |                |                  |             |         | o oar            |                      |             |          |     |
| 背 star      |                  | 61 <sup>°</sup> | E:\WC      | RKSHOP_MD  | c 🖪        | Microsoft Powe | rPoint           | 🛞 Mmana_gal |         |                  | 1 2 2                | - C 2 0 1   | 12:04    | AM  |
| Su          | lwan Dase        | -YR             | 8FIP       |            |            |                | Makass           | ar Digimo   | de Club |                  |                      |             | 33       |     |

#### Gain Antena vs Frekuensi

| 🕲 D:\SOF    | TWARE_ANTEN      | NAVMN           | ANA-GALVANTWHF b     | eams\144-5Yagi | .maa         |             |       |                  |       |          | _ 7 🗙    |
|-------------|------------------|-----------------|----------------------|----------------|--------------|-------------|-------|------------------|-------|----------|----------|
| File Edit : | Service Tools Hi | elp<br>🔊 🖃      |                      |                |              |             |       |                  |       |          |          |
| Geometr     | rv View 🤇        | Calcul          | late Far field plots | 1              |              |             |       |                  |       |          |          |
| wide ba     | and 5 el Yaqi    | 144             |                      | 1              |              |             |       |                  |       |          |          |
|             |                  |                 |                      |                | TH = 2.075   | (m)         |       |                  |       | 1        |          |
|             | Freq 144.5       |                 | Plots                |                |              |             |       |                  |       |          |          |
| Ground      | :                |                 | Speculation Al       | l points De    | tailed Res   | onance Prin | nt    | BW 4000          | 🖌 KHz |          |          |
| ⊙ Free      | space            |                 | Z SWR Gain           | /FB Far fields | Setup        |             |       |                  |       | SWR      |          |
| OPerf       | ect              |                 | 11.5                 | 1              |              |             | į     | 2                | 20.0  | 1.01     |          |
|             |                  |                 |                      |                |              |             |       |                  |       |          |          |
| OReal       |                  |                 | 11.0                 |                |              |             |       |                  | 7.5   |          |          |
| Ac          | ld height 0.0    | 0               |                      |                |              |             |       |                  | 10.00 |          |          |
|             |                  | 3               | GA                   |                |              |             |       |                  | FΒ    |          |          |
|             | Material AI      | olbe            | 10.5                 |                |              |             |       |                  | 5.0   |          |          |
| No.         | F (MHz)          | R               |                      |                |              |             |       |                  |       | I Add H. | Polar.   |
| 5           | 146.0            | 75.             | 10.0                 |                |              |             |       |                  | 25    |          | hori.    |
| 4           | 145.5            | 63.             | 10.0                 |                |              |             |       | 2                | 2.0   |          | hori.    |
| 3           | 143 5            | 44              |                      |                |              |             |       |                  |       |          | hori     |
| 2           | 142.5            | 41              | 9.5                  | 1425           | 14.          |             | 145 5 | 146              | 0.0   |          | bori     |
| 2           | 142.5            | 41.             | 142.5                | 143.5          | 0.00         | 40.40       | 145.5 | 140.:            |       |          |          |
| 1           | 144.5            | 50.9            | 0.184                | 1.01           | 8.33         | 10.48       | 17.64 | 3 <del>000</del> | Free  |          | hori.    |
|             |                  |                 |                      |                |              |             |       |                  |       |          |          |
| Star        | t C              | )ptimi:         | zation               | Optimization   | ı loa        | Plots       |       | Wire edit        |       | Eleme    | ent edit |
|             |                  | - 14 40 1 1 1 1 |                      |                |              |             |       |                  |       |          |          |
| star        |                  |                 |                      | 🖪 Microsol     | t PowerPoint | 🛞 Mmana_gal |       |                  | E P   | 2 🖁 🔇 🖉  | 12:06 AM |
|             | man Dase         |                 |                      |                | waras        | sar Digimo  |       |                  |       |          | 54       |

# Tahap-14: Disain Antena

- Tujuan: mendisain antena baru.
- Untuk mudahnya, pada contoh akan didisain antena dipole λ/2 yang bekerja pada frekuensi 7.055 MHz.
- Click "File" kemudian click "New". Click "Geometry" pada layar monitor.
- Tulis nama antena pada kotak dialog
   "Name". Kemudian tulis frekuensi pada kotak "Freq".
- Selanjutnya click "Calculate"

Makassar Digimode Club

#### Gambar-19. Disain baru

| MMANA-GAL         |              |                   |                |                |             |         |        |         |          |            |
|-------------------|--------------|-------------------|----------------|----------------|-------------|---------|--------|---------|----------|------------|
| File Edit Service | e Tools Help |                   |                |                |             |         |        |         |          |            |
|                   | / 🛆 🛠 🏮      | I A               |                |                |             |         |        |         |          |            |
| Geometry          | /iew Calcu   | late Far field pl | ots            |                |             |         |        |         |          |            |
| Name Di           | pole 40m     |                   |                |                |             | Freq 7. | 055 🗸  | MHz     | 🗆 lambda |            |
| Wires 0           | /            | Auto segmentatio  | on: DM1 800    |                | 30 🔽        | SC 2.   | 0 💽 EC | 1 🖌     | Keep co  | onnect.    |
| No.               | X1(m)        | Y1(m)             | Z1(m)          | X2(m)          | Y2(         | m)      | Z2(m)  | R(mn    | n) S     | ieg.       |
| next              |              |                   |                |                |             | l l     |        |         | 1        |            |
|                   |              |                   |                | 1              |             |         |        | 1       |          |            |
|                   |              |                   |                |                |             |         |        |         |          |            |
|                   |              |                   |                |                |             |         |        |         |          |            |
|                   |              |                   |                |                |             |         |        |         |          |            |
|                   |              |                   |                |                |             |         |        |         |          |            |
|                   |              |                   |                |                |             |         |        |         |          |            |
|                   |              |                   |                |                |             |         |        |         |          |            |
|                   |              |                   |                |                |             |         |        |         |          |            |
|                   |              |                   |                |                |             |         |        |         |          |            |
| Sources 0         |              | Auto Voltage      |                | Loads 0        | R           | Use loa | ds     |         |          |            |
| No.               | PULSE        | Phase dg          | Volt. V        | No.            | PULSE       | Туре    | L(uH)  | C(pF)   | Q        | F(MHz)     |
| next              |              |                   |                | next           |             |         | 8. S.  |         |          |            |
|                   | -            | 1                 |                |                |             |         |        |         |          |            |
|                   |              |                   |                |                |             |         |        |         |          |            |
|                   |              |                   |                |                |             |         |        |         |          |            |
|                   |              |                   |                |                |             |         |        |         |          |            |
|                   |              |                   |                |                |             |         |        |         |          | >          |
| 🛃 start           | <b>6</b> 8 % | E:\WORKSHOP_      | MDC 🖸 Microsof | t PowerPoint ( | 🛞 Mmana_gal |         | 2      | * 💀 🔉 ᅾ | 今赤の場     | 🚹 11:43 PM |
| Sulwa             | n Dase-YB    | 8EIP              |                | Makassa        | r Digimo    | de Club |        |         |          | 36         |

# Tahap-15:

- Click "Calculate" kemudian click "Wire Edit".
- Click "New edit" kemudian click 2D X-Y.
- Tarik garis dari sumbu x = -10m ke x = 10m. Sumbu y = 0. Lihat Gambar-20.

### Selanjutnya click "Ok"

 Click "Geometry". Isi kotak "PULSE" dengan wc1. Artinya: Tempatkan titik catu di tengah (center) pada wire no 1.

#### Gambar-20. Menarik garis pada layar disain.

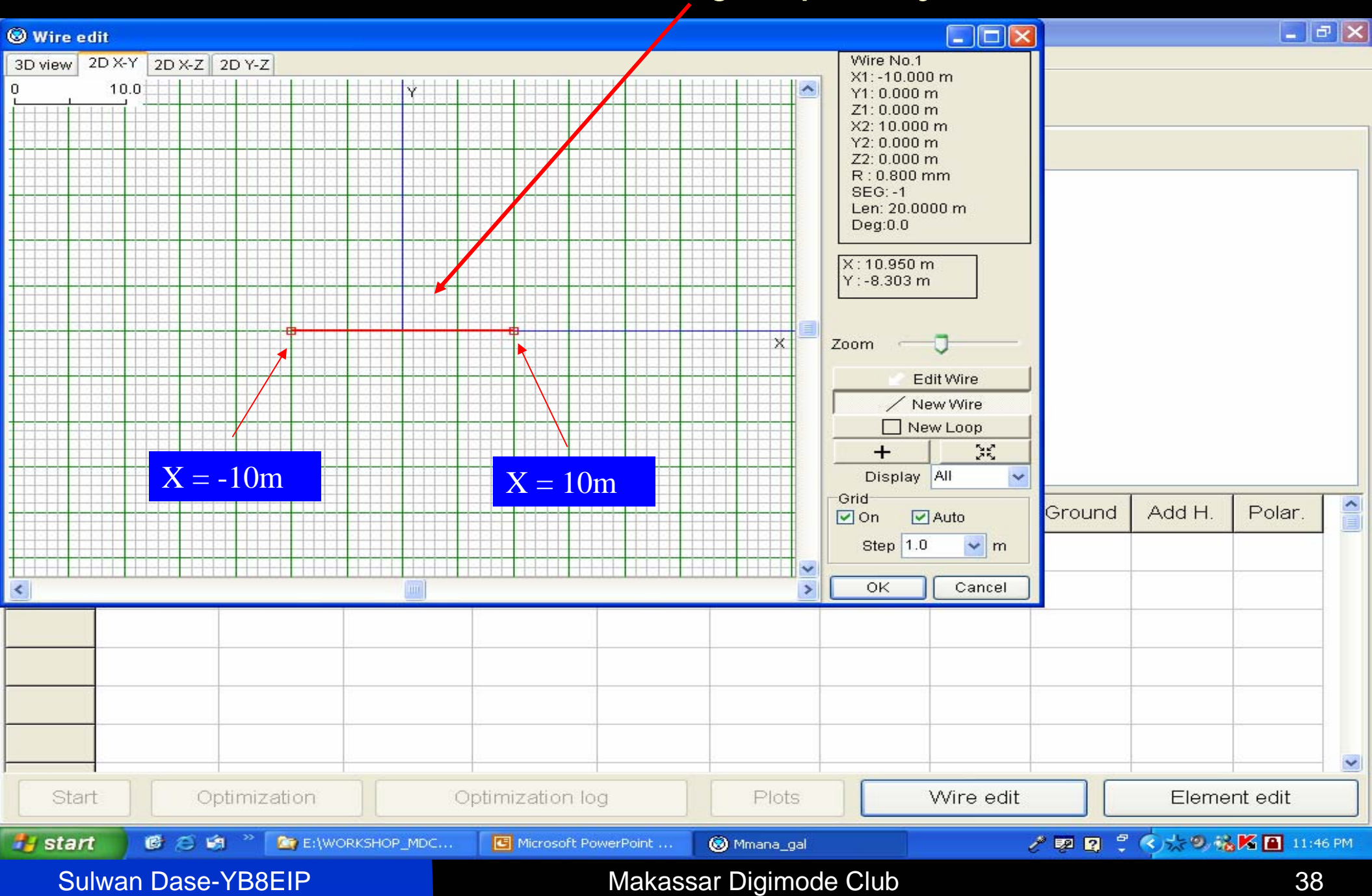

#### Gambar-21. Setting titik catu pada kawat (wire) antena.

| 🕲 MMANA-GAL      | ļ.                                           |                   |               |               |             |         |        |           |            |          |
|------------------|----------------------------------------------|-------------------|---------------|---------------|-------------|---------|--------|-----------|------------|----------|
| File Edit Servic | e Tools Help                                 |                   |               |               |             |         |        |           |            |          |
|                  | / 4 🛠                                        | 1                 |               |               |             |         |        |           |            |          |
| Geometry [       | View Calcı                                   | ulate Far field p | lots          |               |             |         |        | 7         |            |          |
| Name D           | ipole 40m                                    |                   |               |               |             | Freq 7  | .055 🖌 | MHz       | lambda     |          |
| Wires 1          |                                              | Auto segmentat    | ion: DM1 800  | DM2           | 80 🗸        | SC 2    | EC     | 1 💌 🛛     | ∃Keep co   | nnect.   |
| No.              | X1(m)                                        | Y1(m)             | Z1(m)         | X2(m)         | Y2(         | m)      | Z2(m)  | R(mm)     | S          | eg.      |
| 1                | -10.0                                        | 0.0               | 0.0           | 10.0          | 0.0         | j       | 0.0    | 0.8       | -1         |          |
| next             |                                              |                   | 1             |               |             |         |        |           |            |          |
|                  |                                              |                   |               |               |             |         |        |           |            |          |
|                  |                                              |                   |               |               |             |         |        |           |            |          |
|                  |                                              |                   |               |               |             |         |        |           |            |          |
|                  |                                              |                   | _             | _             |             |         |        |           |            |          |
|                  |                                              | S                 | Setting tit   | ik catu       |             |         |        |           |            |          |
|                  |                                              |                   |               |               |             |         |        |           |            |          |
|                  |                                              |                   |               |               |             |         |        |           |            |          |
|                  |                                              |                   |               |               |             |         |        |           |            |          |
| Sources 1        |                                              | Autrage           |               | Loads 0       |             | Use loa | ads    |           |            |          |
| No.              | PULSE                                        | Phase dg          | Volt. V       | No.           | PULSE       | Туре    | L(uH)  | C(pF)     | Q          | F(MHz)   |
| 1                | wc1                                          | 0.0               | 1.0           | next          |             |         |        |           | 52         |          |
| next             |                                              |                   |               |               |             |         |        | 20        |            |          |
|                  |                                              |                   |               |               |             |         |        |           |            |          |
|                  |                                              |                   |               |               |             |         |        |           |            |          |
|                  |                                              |                   |               |               |             |         |        |           |            |          |
|                  |                                              |                   |               |               |             |         |        |           | 1          |          |
| start            |                                              |                   | MDC 🖸 Microso | ft PowerPoint | ⊗ Mmana_gal |         | 2      | " 🖗 ? 🏅 🔇 | 5.5 9 1% K | 11:53 PM |
| Sulwa            | Sulwan Dase-YB8EIP Makassar Digimode Club 39 |                   |               |               |             |         |        |           |            |          |

# Tahap-16.

 Click "Calulate" dan ulangi semua proses seperti semula.

 Hasil yang diperoleh seperti pada gambar berikut.

#### Tampilan layar baru untuk disain baru

| MMANA-GAL                               |            |                 |                 |                |             |          |       |         |                   | - 7 🗙      |
|-----------------------------------------|------------|-----------------|-----------------|----------------|-------------|----------|-------|---------|-------------------|------------|
| File Edit Service                       | Tools Help |                 |                 |                |             |          |       |         |                   |            |
|                                         | / 🗠 🛠 🚦    | 1 🖪             |                 |                |             |          |       |         |                   |            |
| Seometry View Calculate Far field plots |            |                 |                 |                |             |          |       |         |                   |            |
| Name Di                                 | pole 40m   |                 |                 |                |             | Freq 7.0 | 055 🗸 | MHz     | 🗆 lambda          |            |
| Wires 1                                 | 1          | Auto segmentati | on: DM1 800     | ► DM2 80       | ) 🗸         | SC 2     | EC 🗹  | 1 🖌     | Keep co           | onnect.    |
| No.                                     | X1(m)      | Y1(m)           | Z1(m)           | X2(m)          | Y2(n        | n)       | Z2(m) | R(mm    | n) S              | eg.        |
| 1                                       | -10.0      | 0.0             | 0.0             | 10.0           | 0.0         | 0        | 0.0   | 0.8     | -1                |            |
| next                                    |            |                 |                 |                |             |          |       |         |                   |            |
|                                         |            |                 |                 |                |             |          |       |         |                   |            |
| Sources 1                               |            | ] Auto Voltage  |                 | Loads 0        |             | Use load | ds    | ,       |                   |            |
| No.                                     | PULSE      | Phase dg        | Volt. V         | No.            | PULSE       | Туре     | L(uH) | C(pF)   | Q                 | F(MHz)     |
| 1                                       | wc1        | 0.0             | 1.0             | next           |             |          |       |         |                   |            |
| next                                    |            |                 |                 |                |             |          |       |         | 6                 |            |
|                                         |            |                 |                 | <              |             |          |       |         |                   | >          |
| 🛃 start 🚽                               | 🕼 😂 🕲 👋    |                 | MDC 🚺 Microsoft | PowerPoint 🧕 🔞 | ) Mmana_gal |          | e e   | ° 👳 😰 🗘 | < <u>୍ରି ଅକ୍ଟ</u> | 🚹 11:53 PM |
| Sulwa                                   | n Dase-YB  | 8EIP            |                 | Makassar       | Digimod     | e Club   |       |         |                   | 41         |

### Disain antena dipole $\lambda/2$ untuk frekuensi 7.055 MHz

| 🕲 MMANA-                               | GAL                                                          |              |              |                                                                                                    |                                                          |                           |         |                      |         |           |              | × |
|----------------------------------------|--------------------------------------------------------------|--------------|--------------|----------------------------------------------------------------------------------------------------|----------------------------------------------------------|---------------------------|---------|----------------------|---------|-----------|--------------|---|
| File Edit S                            | ervice Tools Hel                                             | lp           |              |                                                                                                    |                                                          |                           |         |                      |         |           |              |   |
|                                        |                                                              |              |              |                                                                                                    |                                                          |                           |         |                      |         |           |              |   |
| Geometr                                | y View C                                                     | alculate Far | field plots  |                                                                                                    |                                                          |                           |         |                      |         |           |              |   |
| Dipole 4                               | 10m                                                          |              |              |                                                                                                    |                                                          |                           |         |                      |         |           |              |   |
| Ground<br>Free<br>Perfe<br>Real<br>Ade | Freq 7.055<br>space<br>ect<br>d height 0.00<br>Material No I | v<br>OSS     | MHz          | WAVE LENGTH<br>TOTAL PULSE<br>FILL MATRIX<br>FACTOR MATR<br>PULSE U (V<br>wc1 1.00+<br>CURRENT DAT,<br>FAR FIELD<br>NO FATAL ERR<br>0.11 sec | H = 42.494 (<br>= 41<br>IX<br>)<br>-j0.00<br>A<br>COR(S) | (m)<br>I (mA)<br>8.95+j7. | 53      | Z (Ohm)<br>65.41-j55 | .07 2   | SWR<br>62 |              |   |
| No.                                    | F (MHz)                                                      | R (Ohm)      | jX (Ohm      | i) SWR 50                                                                                                    | Gh dBd                                                   | Ga dBi                    | F/B dB  | Elev.                | Ground  | Add H.    | Polar.       |   |
| 1                                      | 7.055                                                        | 65.414       | -55.07       | 2.62                                                                                                    | -0.04                                                    | 2.11                      | -600.41 | 89.9                 | Free    |           | hori.        |   |
| Star                                   | t Or                                                         | ptimization  |              | Optimization Io                                                                                                    | g                                                        | Plots                     |         | Wire edit            |         | Eleme     | nt edit      |   |
| 🐉 start                                | 600                                                          | 🧐 🦈 🤷 E:\WC  | ORKSHOP_MDC. | 🖸 Microsoft Po                                                                                                    | owerPoint                                                | 🛞 Mmana_gal               |         |                      | / 🕺 🕄 🏅 | C 12 9 18 | K 📔 11:56 PI | м |
| Su                                     | lwan Dase-                                                   | -YB8EIP      |              |                                                                                                    | Makassa                                                  | ar Digimod                | de Club |                      |         |           | 42           |   |

#### Polaradiasi antena $\lambda/2$ 40m

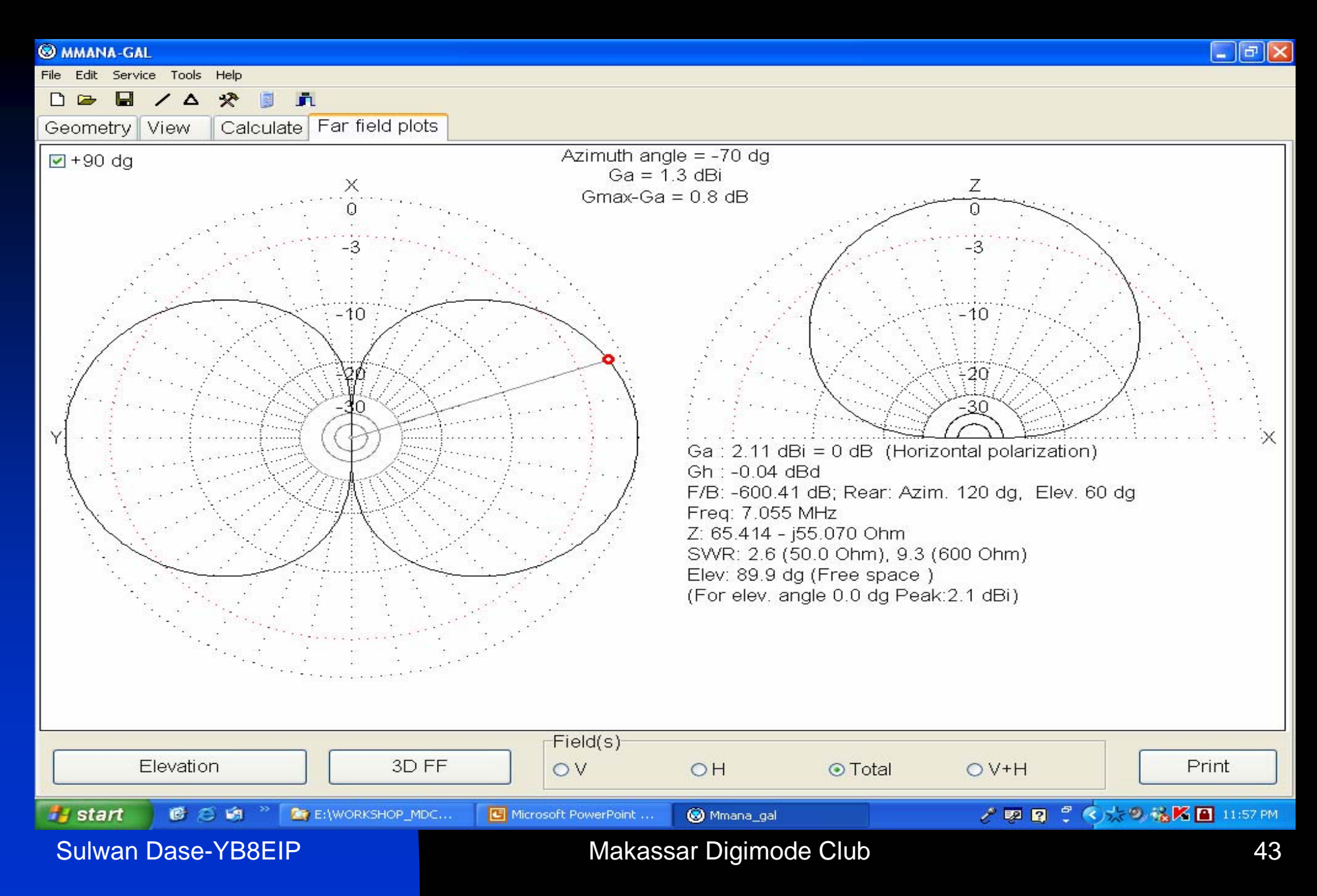

### Polaradiasi 3D

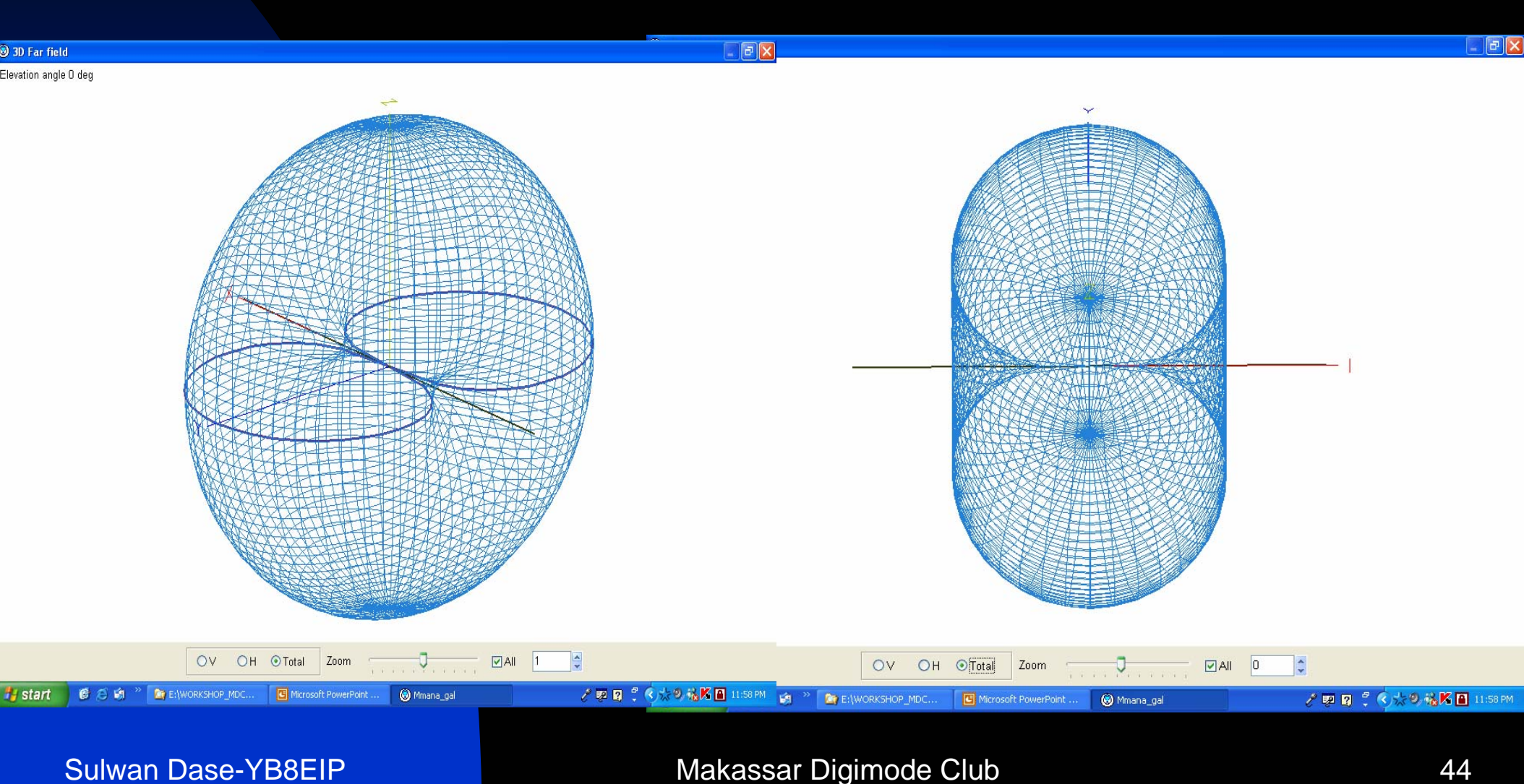

#### Makassar Digimode Club

### **Plot Far Field**

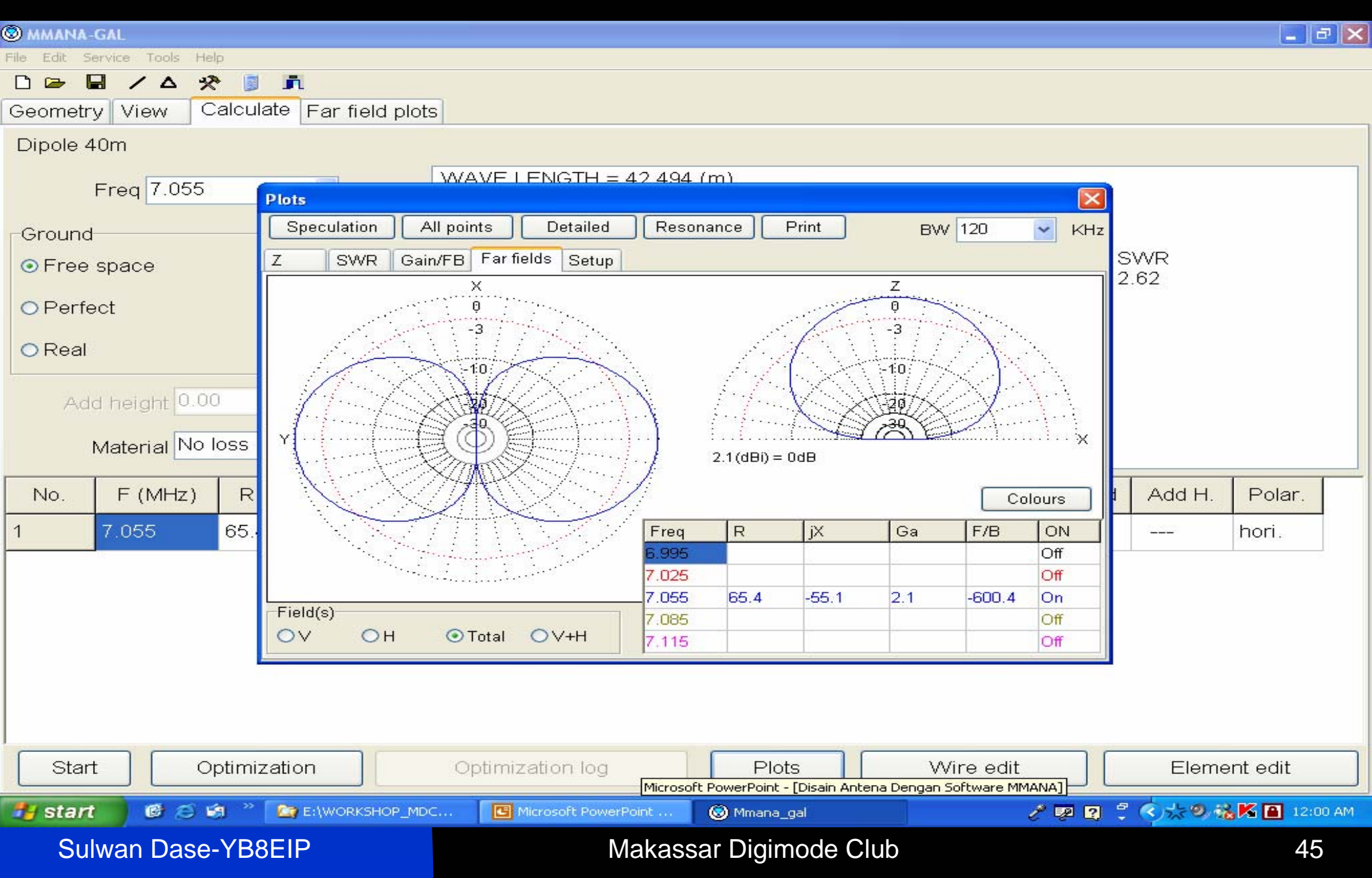

#### Grafik Impedansi vs Frekuensi

| 🔊 ммана     | -GAL            |            |                  |               |                |          |             |         |                |              |          | _ 2         |
|-------------|-----------------|------------|------------------|---------------|----------------|----------|-------------|---------|----------------|--------------|----------|-------------|
| File Edit S | iervice Tools I | Help       | 5 11 <u>22</u> 1 |               |                |          |             |         |                |              |          |             |
|             |                 |            | n<br>oto Emilia  | at an to take |                |          |             |         |                |              |          |             |
| Geometr     | y view          | Calcul     | ale Far fiel     | a piots       |                |          |             |         |                |              |          |             |
| Dipole 4    | 40m             |            |                  |               |                |          |             |         |                |              |          |             |
|             | Freq 7.055      | 5          | Plots            | WAVE          | LENGTH =       | : 42 494 | (m)         |         |                |              |          |             |
| Ground      | 1               |            | Speculation      | All points    | Detailed       | Reso     | nance Print |         | BVV 120        | KHz          |          |             |
| ⊙ Free      | space           |            | Z SWR            | Gain/FB Far 1 | fields Setup   | ][       |             |         |                |              | SWR      |             |
| O Perfe     | ect             |            | 60.0 fo:         | 7.3MHz        |                |          |             | Matcl   | h freq.: 7.055 | 20.0         | 2.62     |             |
| OReal       |                 |            |                  |               |                |          |             |         |                |              |          |             |
|             | ·               |            | 55.0             |               |                |          |             |         |                | 10.0         |          |             |
| Ad          | d height 0.     | 00         |                  |               |                |          |             |         |                |              |          |             |
|             | Matorial No     | o loss     | R                |               |                |          |             |         |                | jx           |          |             |
|             |                 |            | 50.0             |               |                |          |             |         |                | 0.0          |          |             |
| No.         | F (MHz)         | R          |                  |               | *              |          |             | 1       |                |              | I Add H. | Polar.      |
| 5           | 7.1             | 66.        | 45.0             |               |                |          |             |         |                | -10.0        |          | hori.       |
| 4           | 7.085           | 66.        |                  |               |                | 1        |             |         |                |              |          | hori.       |
| 3           | 7.025           | 64.        | 2.205            |               |                |          |             |         |                |              |          | hori.       |
| 2           | 6,995           | 63.        | 40.0 -<br>6.995  | 7.0           | )25            | 7.05     | 5           | 7.085   | 7.1            | -20.0<br>115 |          | hori.       |
| 1           | 7.055           | 65.4       | 414 -55          | 5.07 2.62     | 2 -0           | 0.04     | 2.11        | -600.41 | 89.9           | Free         |          | hori.       |
|             |                 |            |                  |               |                |          |             |         |                |              |          |             |
| Star        | +               | Ontimi:    | zation           | Optimi        | tation log     | 1        | Plote       |         | Miro odit      |              | Elomo    | opt odit    |
| UStar       |                 | Opunn.     | zation           | Opum          | zalion log     |          | FIULS       |         |                |              | Lieine   |             |
| 🐮 star      | 6 6             | <b>ø</b> " | E:\WORKSH        | HOP_MDC       | Microsoft Powe | rPoint   | 🛞 Mmana_gal |         |                | 1 1 1        | 「やためも    | 🖌 🎦 12:01 A |
| Su          | lwan Dase       | e-YB8      | EIP              |               | M              | akassa   | r Digimode  | Club    |                |              |          | 46          |

#### Grafik SWR vs Frekuensi

| 🕲 MMANA     | I-GAL         |            |            |                          |                                  |                |             |         |                 |       |           | _ 2 ×        |
|-------------|---------------|------------|------------|--------------------------|----------------------------------|----------------|-------------|---------|-----------------|-------|-----------|--------------|
| File Edit : | Service Tools | Help       |            |                          |                                  |                |             |         |                 |       |           |              |
|             |               | * 🔋        | <u>n</u>   |                          |                                  |                |             |         |                 |       |           |              |
| Geomet      | ry View       | Calcu      | late Far   | field plots              |                                  |                |             |         |                 |       |           |              |
| Dipole      | 40m           |            |            |                          |                                  |                |             |         |                 |       |           |              |
|             | Freq 7.05     | 5          | Plots      | -                        |                                  | GTH = 42 49    | 14 (m)      |         |                 |       | 1         |              |
| Ground      | d             |            | Specula    | ation ] All              | points D                         | etailed Re     | sonance Pri | nt      | BW 120          | 🖌 KHz |           |              |
| • Free      | e space       |            | Z S        | WR Gain                  | /FB Far fields                   | Setup          |             |         |                 |       | SWR       |              |
|             |               |            | 1.4        |                          |                                  | <u></u>        | 1           | 1       |                 | 1     | 2.62      |              |
| OPerf       | fect          |            |            | Bw 240.6 k<br>Bw 475.2 k | Hz (SWR < 1.5)<br>Hz (SWR < 2.0) | )              |             | IVIAL   | ch treq.: 7.055 |       |           |              |
| OReal       | 1             |            |            |                          |                                  |                |             |         |                 |       |           |              |
| G           |               |            | 1.3        |                          |                                  |                |             |         |                 | -     |           |              |
| Ad          | dd height 0.  | 00         |            | K.                       |                                  |                |             |         |                 |       |           |              |
|             | Material No   | o loss     | SWR<br>1.2 |                          | ·····                            |                |             |         |                 |       |           |              |
| No.         | F (MHz)       | R          |            |                          |                                  |                |             |         | ×               |       | I Add H.  | Polar.       |
| 5           | 7.1           | 66.        | 1.1        |                          |                                  |                | L<br>L<br>L |         |                 |       |           | hori.        |
| 4           | 7.085         | 66.        |            |                          |                                  | X              |             |         |                 |       |           | hori.        |
| 3           | 7.025         | 64.        | 1.122      |                          |                                  |                |             |         |                 |       |           | hori.        |
| 2           | 6.995         | 63.        | 1.0<br>6.9 | 995                      | 7.025                            | 7.             | 055         | 7.085   | 7.              | 115   |           | hori.        |
| 1           | 7.055         | 65.4       | 414        | -55.07                   | 2.62                             | -0.04          | 2.11        | -600.41 | 89.9            | Free  |           | hori.        |
|             |               |            |            |                          |                                  |                |             |         |                 | 1     |           |              |
|             |               |            |            |                          |                                  |                |             |         |                 |       |           |              |
| Sta         |               | Optimi     | zation     |                          | Optimizatio                      | in log         | Plots       |         | VVire edit      |       | Eleme     | edit         |
| 🐉 star      | t 🚺 🖸 🖄       | <b>®</b> " | E:\WO      | RKSHOP_MDC               | 🖸 Micros                         | oft PowerPoint | 🛞 Mmana_gal |         |                 | 1 1 1 | - < * 9 A | 😹 🎦 12:01 AM |
| Sı          | ulwan Das     | e-YB       | 8EIP       |                          |                                  | Makas          | ssar Digimo | de Club |                 |       |           | 47           |

# Penutup

- Untuk menghasilkan hasil disain yang baik, sebaiknya panjang dan jarak antar elemen dihitung terlebih dahulu sesuai dengan teori yang ada.
- Letak titik catu selalu ditengah wire (garis).
- Program MMANA-GAL kurang akurat untuk frekuensi diatas 1 GHz.

# Terima Kasih Atas Perhatiannya de YB8EIP

"Go around the World with digimode"

Sulwan Dase-YB8EIP

Makassar Digimode Club